#### מרכז דימות ומיקרוסקופיה מרכז תשתיות ביורפואי

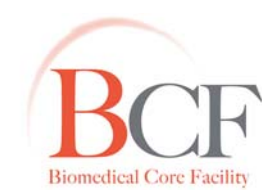

The Ruth & Bruce Rappaport Faculty of Medicine Technion-Israel Institute of Technology

**Imaging and Microscopy Center** 

**Biomedical Core Facility** 

2/11/2015 Instructions LSM 700 20150211.docx

#### הפקולטה לרפואה ע"ש רות וברוך רפפורט הטכניון - מכון טכנולוגי לישראל

# ברכה – LSM 700 – מערך הדרכה

כל פרויקט חדש יש להפנות לעדית. אין לבצע הדרכה ללא שיחה מקדימה עם עדית.

חובה בתחילת ההדרכה להבין את השאלה המחקרית של המשתמש, סוג התאים.תכשיר וצביעות, סוגי הצבענים במדויק. המשתמש צריך להביא עמו עקומות עירור ופליטה של הצבענים בהם הוא משתמש. יש בנוסף לוודא כי המשתמש מכין את כל הביקורות הדרושות

#### ביקורות:

- תכשיר ללא צביעה לאחר כל תהליכי הקיבוע (1
- 2) תכשיר עם נוגדנים שניוניים בלבד ביחד וכל אחד בנפרד

 בצביעות משולבות יש בתחילת כל ניסוי חדש, לבדוק כל צביעה בנפרד, ביקורת של כל הנוגדנים השניוניים יחד כנגד כל ראשוני.

המערכת מורכבת ממערכת קונפוקלית המחוברת למיקרוסקופ upright פלורסנטי מדגם AxioImager 7.2 המצויד בשולחן ממונע.

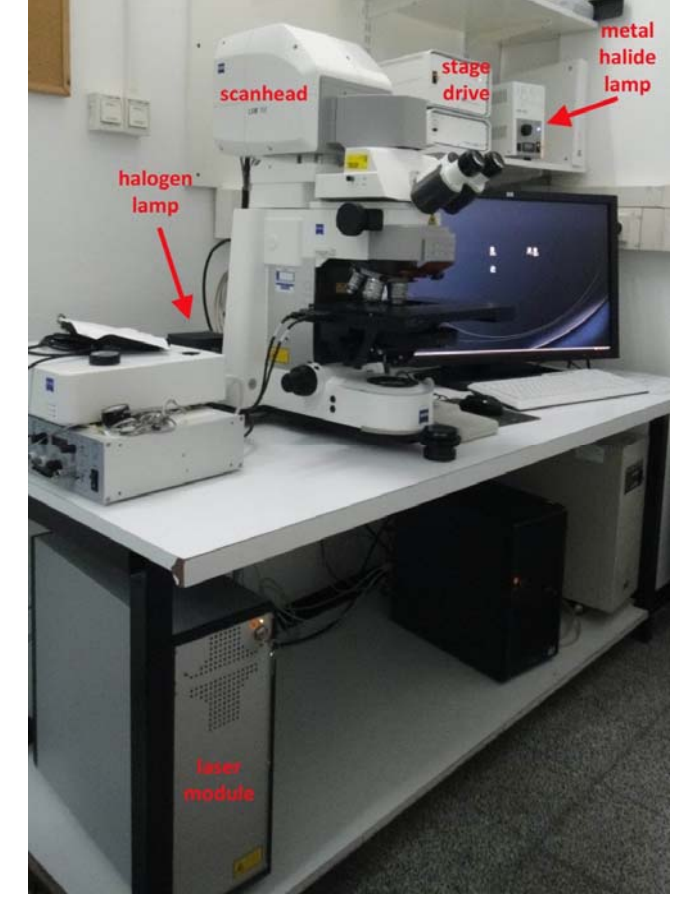

### רכיבי המערכת

### Electronic Unit – Laser Module .1

בתוך יחידה זו נמצאים ארבעת הלייזרים, חלקי אלקטרוניקה ומחשב.

#### סוגי לייזרים

הלייזרים אינם זקוקים לאוורור מיוחד או הדלקה מעבר לפעולת בחירתם בתוכנה, אין צורך לכבותם בגמר השימוש. כל לייזר עובר באופן עצמוני למצב Standby לאחר 15 דקות בהן לא נמצא בשימוש. כל לייזר מועבר מיחידת הלייזרים בסיב אופטי נפרד אל יחידת ה- Scanhead.

| הספק | אורכי גל |                            |
|------|----------|----------------------------|
| 5mW  | 633 nm   | Solid state laser cassette |
| 10mW | 555 nm   | Solid state laser cassette |
| 10mW | 488 nm   | Solid state laser cassette |
| 5mW  | 405 nm   | Solid state laser cassette |

### Scanhead .2

חלק זה הינו החלק המרכזי במערכת. הוא כולל בתוכו מראות המכוונות את נתיב הארה, מראה דיכרואית ראשונית, יחידת מראות הגלוונומטר, חריר קונפוקלי יחיד, Beamsplitter, גלגלי פילטרים ו - 2 יחידות PMT לדיטקצית סיגנל.

וודועה

#### 3. מיקרוסקופ

Zeiss AxioImager 7.2 (upright)

#### א. עדשות

(במערכת אין עדשות phase - ניתן להעביר) ממערכות Time Lapse)

| Innersion          |         | בתווזין עבוויו | עוב וכוכ ונ |     |     | ערטוו                  |
|--------------------|---------|----------------|-------------|-----|-----|------------------------|
| Air                | DIC I   | 5.2 mm         | 0.17mm      | 0.3 | x10 | EC Plan Neofluar       |
| Air                | DIC II  | 0.55 mm        | 0.17mm      | 0.8 | x20 | Plan Apochromat        |
| Oil Glycerin Water | DIC II  | 0.57 mm        | 0-0.17 mm   | 0.8 | x25 | LD LCI Plan Apochromat |
| Oil                | DIC III | 0.21 mm        | 0.17 mm     | 1.3 | x40 | EC Plan Neofluar       |
| Water              |         | 2.5 mm         | 0           | 1.0 | x40 | W Plan Apochromat      |
| ניתן להוסיף למערכת |         |                |             |     |     |                        |
| Oil                | DIC III | 0.19 mm        | 0.17 mm     | 1.4 | x63 | Plan Apochromat        |

בנדלב NA עובו זכובות מכסד עבודב DIC בונדנסוב

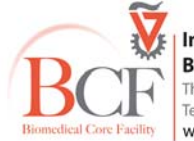

Immoreion

- **ב. תאורה** להסתכלות דרך העיניות. transmitted הלוגן לאור
- ג. גלגל פילטרים להסתכלות דרך העיניות.

| דוגמאות לצבענים          | פליטה     | מראה דיכרואית | עירור     | קובית פילטר         | עמדה   |
|--------------------------|-----------|---------------|-----------|---------------------|--------|
| Cy2, GFP, Alexa 488      | BP 525/50 | FT 495        | BP 470/40 | Zeiss Filter set 38 | Set38  |
| Cy3, Rhodamin, Alexa 561 | BP 605/70 | FT 570        | BP 545/25 | Zeiss Filter set 43 | Set43  |
| PI, Cy5                  | BP 630/75 | FT 585        | BP 560/40 | Zeiss Filter set 45 | Set45  |
| DAPI, Hoechst            | BP 445/50 | FT 395        | G 365     | Zeiss Filter set 49 | Set49  |
|                          |           |               |           | DIC Analyzer        | Nalyze |
|                          |           |               |           | ריק                 | None 📎 |

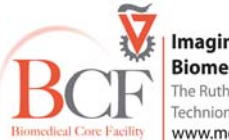

Biomedical Core Facility Biomedical Core Facility The Ruth & Bruce Rappaport Faculty of Medicine Technion-Israel Institute of Technology www.medicinelab.org.il

### ד. שולחן ממונע

השולחן (stage) ממונע ע"י ספק כח ונשלט ע"י ג'ויסטיק. בלחיצה על הכפתור עוברים למצב תנועה גסה/עדינה.

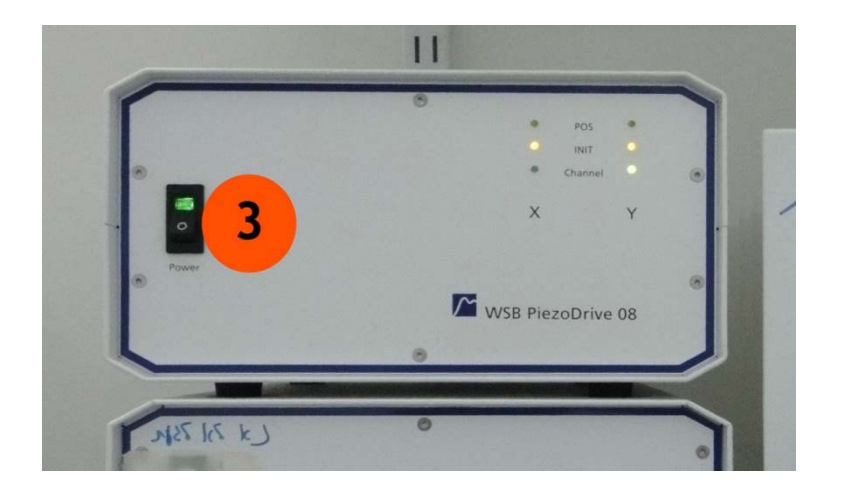

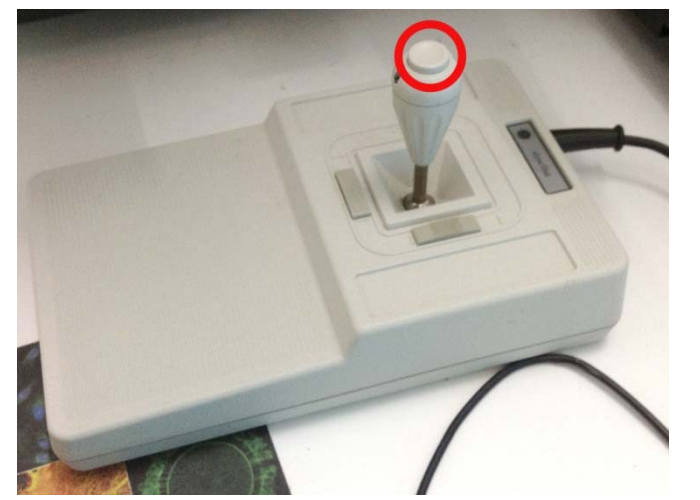

#### ה. קונדנסור ידני

יש להתאים את הקונדנסור לסוג הניגודיות בה אנו רוצים לעבוד באור .transmitted

| פילטר<br>קונדנסור | שיטת ניגודיות | עדשה           |
|-------------------|---------------|----------------|
| Н                 | brightfield   | כל העדשות      |
| 1                 | phase         | x10            |
| I                 | DIC           | x10            |
| 2                 | phase         | x20            |
| II                | DIC           | x20 x25        |
| 3                 | phase         | x60, x100      |
| III               | DIC           | x40, x63, x100 |
| D                 | darkfield     |                |

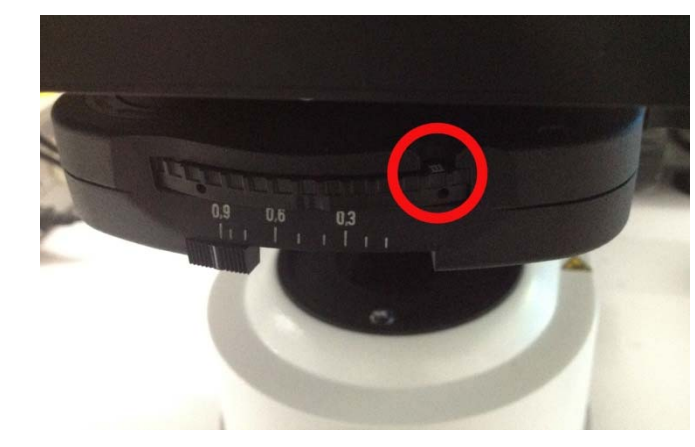

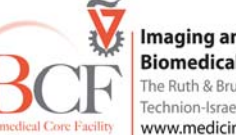

Imaging and Microscopy Center Biomedical Core Facility The Ruth & Bruce Rappaport Faculty of Medicine Biomedical Core Facility Technion-Israel Institute of Technology www.medicinelab.org.il

### ו. מסך מגע לשליטה במיקרוסקופ

פעולות רבות במיקרוסקופ ניתנות לשליטה ממסך המגע

- בחירת עדשות.
- בחירת מיקום בגלגל הפילטרים.
- סגירה ופתיחה של תריסי האור הפלורוסנטי וה- transmitted.

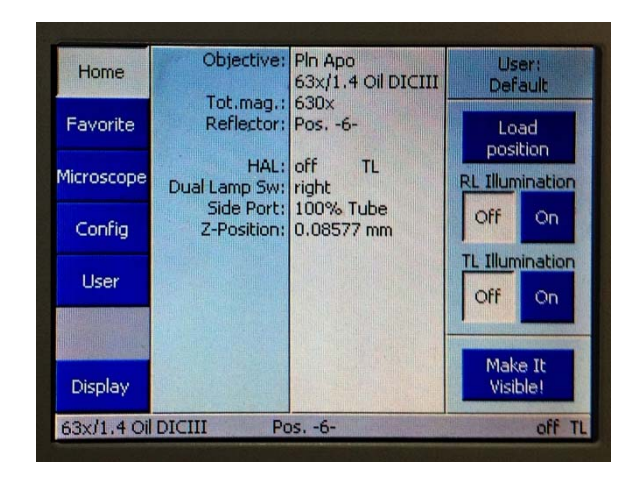

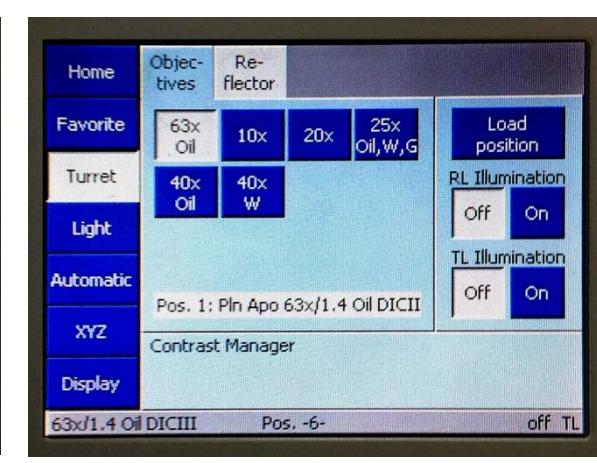

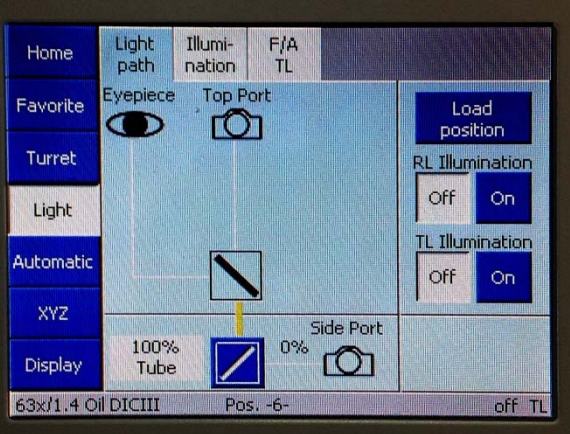

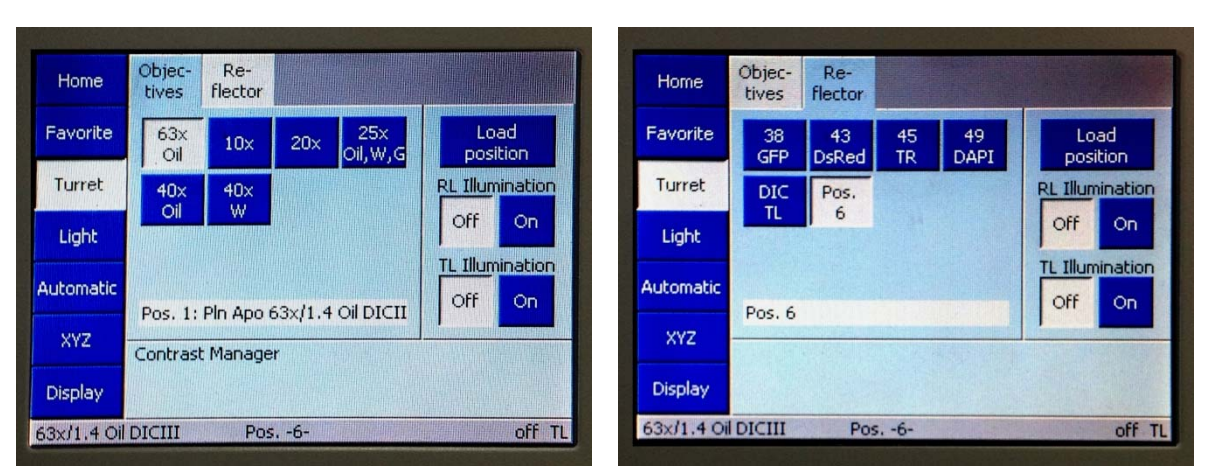

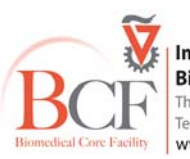

Imaging and Microscopy Center Biomedical Core Facility The Ruth & Bruce Rappaport Faculty of Medicine Technion-Israel Institute of Technology www.medicinelab.org.il

### 4. מחשב + תוכנת ZEN 2010

לתוכנת Zen יש גרסה חינמית כדי לפתוח ולעבד קבצים שנרכשו במערכת: http://www.zeiss.com/microscopy/en\_de/products/microscope-software/zen-lite.html

# Transmitted לאור PMT .5

## epifluorescence ב-Reflected עם נורת מתלהליד ליצירת אור EXFO ב-Reflected

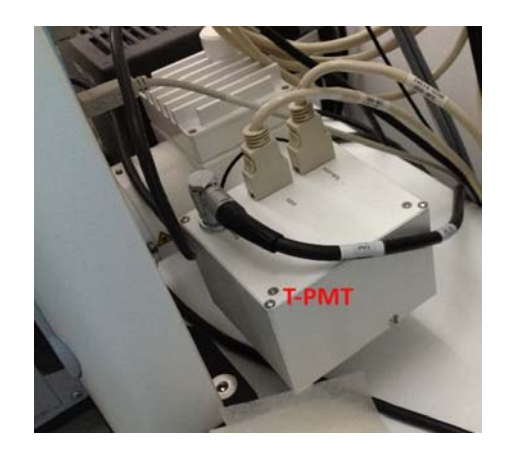

בשיטה זו אותה עדשה נמצאת במסלול אור העירור וגם של הפליטה (Reflected). כך המערכת יותר מכוונת וגם רוב העירור עובר את הדוגמא ולא חוזר לכיוון העדשה והדטקטור, כך שהשיטה יעילה יותר לעומת Transmitted

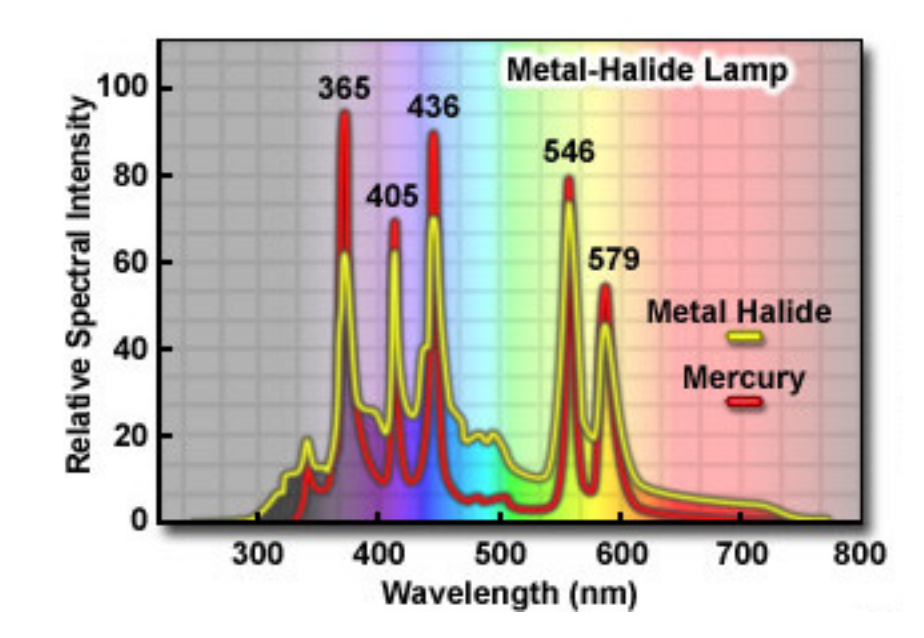

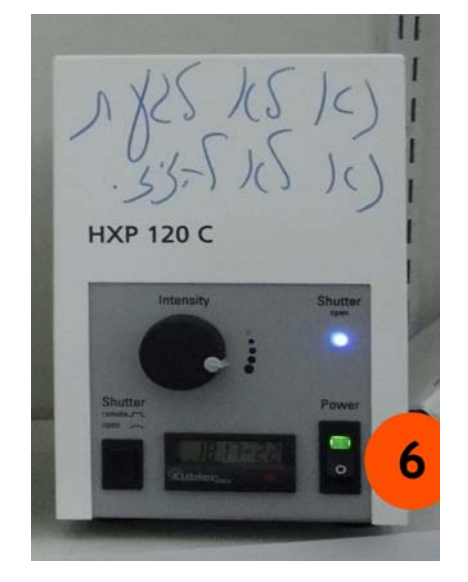

Biomedical Core Facility Www.medicinelab.org.il

# מסלול האור

אור המופק ע"י הלייזרים הממוקמים ביחידת הלייזרים עובר בסיבים אופטים אל יחידת ה-scanhead, האור מועבר ע"י מערכת מראות המכוונות אותו אל מראה דיכרואית ראשונית. קרן הלייזר ממשיכה ועוברת דרך מראות המניעות אותה על הצירים X ו-Y המאפשרות את סריקת התכשיר.

> אור העירור עובר דרך העדשה ומגיע אל התכשיר. כתגובה מתאפשרת פליטה מהתכשיר. הפוטונים הנפלטים כתגובה לעירור עוברים דרך העדשה אל ה-scanhead: דרך המראה הדיכרואית הראשונית (מחזירה את אורכי הגל של קווי הלייזר ומעבירה רק את פליטת הפוטונים מהתכשיר) קרן האור ממשיכה אל חריר קונפוקלי ומשם פוגעת במראת ה- variable secondary ממשיכה אל חריר קונפוקלי ומשם פוגעת במראת ה- variable secondary יכולת העברה והחזרה של אור בטווח של 420nm- 630nm המקנה לה יכולת העברה והחזרה של אור בטווח של 420nm- 630nm המערכת אפשרת לבחור נקודת פיצול על ה-beamsplitter – כך שאור בעל אורכי גל הנמוכים מנקודת הפיצול יועברו אל גלאי PMT1 photomultiplier במראה בו וורכי גל גבוהים מנקודת הפיצול (short pass filter) יועברו ל – PMT2. נקודת הפיצול נקבעת על פי גובה במראה בו פוגעת הקרן. ניתן לשלוט על מיקום הפיצול בתוכנה. לפני כל PMT ישנו גלגל פילטרים הניתנים לבחירה בתוכנה ומאפשרים הצרה נוספת של טווח אורכי הגל המגיעים ל-PMT.

> כל פוטון שפוגע ב-PMT פוגע בעצם בפוטוקתודה אשר מפיקה כתוצאה אלקטרון. הזרם החשמלי (אלקטרונים) מוגבר ומועבר לאחר הגברתו אלanalog to digital converter. הזרם נדגם ומועבר למספרים דיגיטלים אותם המחשב והתוכנה יכולים לעבד. התוכנה תבטא את הנתונים כתמונה המורכבת מפיקסלים כאשר כל פיקסל מייצג את כמות הפוטונים שנפלטו באותו איזור בכל יחידת זמן. הנחת העבודה היא שערכו של כל פיקסל פרופורציוני לכמות הפוטונים הפוגעת בגלאי (PMT) ופרופציונית לעצמת הפליטה מאותו איזור.

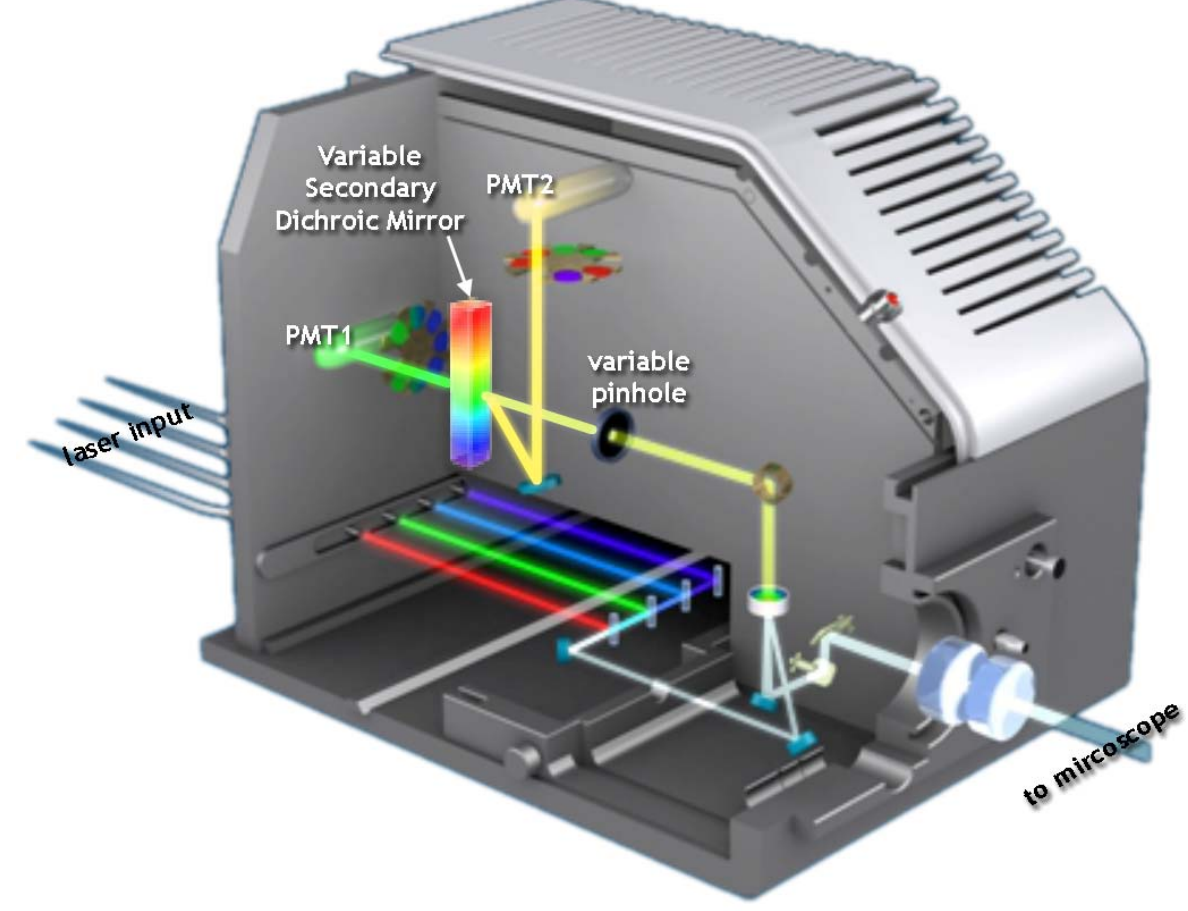

Imaging and Microscopy Center Biomedical Core Facility The Ruth & Bruce Rappaport Faculty of Medicine Technion-Israel Institute of Technology www.medicinelab.org.il

umedical Core Facility

# wide-field היתרונות/הבדלים בין מיקרוסקופ הקונפוקלי לעומת מיקרוסקופ

בשתי המערכות מעוררים לכל עובי הדוגמא. ב-wide-field דוגמים סיגנל פלורוסנטי מכל עובי הדוגמא, דבר הגורם לטשטוש בתמונה בשל scattered light משכבות אופטיות שונות בדוגמא.

במערכת קונפוקלית העירור נעשה גם לכל העומק הדוגמא, אך דגימת הפליטה מתקבלת מחתכים אופטיים של הדוגמא. יתרון זה מאפשר קבלת מידע מדויק וייצוג מפורט ונקי של חלקי התא. בנוסף יתרון זה מקנה את קביעת מיקומם המדויק של סיגנלים פלורסנטים מעומק התא או הרקמה ולכן ניתן לענות על שאלות ביולוגיות רבות כגון קולוקוליזציה/טראנסלוקציה.

עובי החתך הנדגם נקבע על פי קוטר החריר. קוטר החריר קובע את עוצמת הסיגנל ותלוי בשאלה הביולוגית ובאיכות הצביעה.

סוג הארה: לייזר בקונפוקל לעומת מנורת מטל-הליד ב- wide-field. ללייזר יתרונות בולטים: קו עירור קוהרנטי, עם אורך גל מוגדר, עוצמה חזקה, אפשרויות סריקה מגוונות.

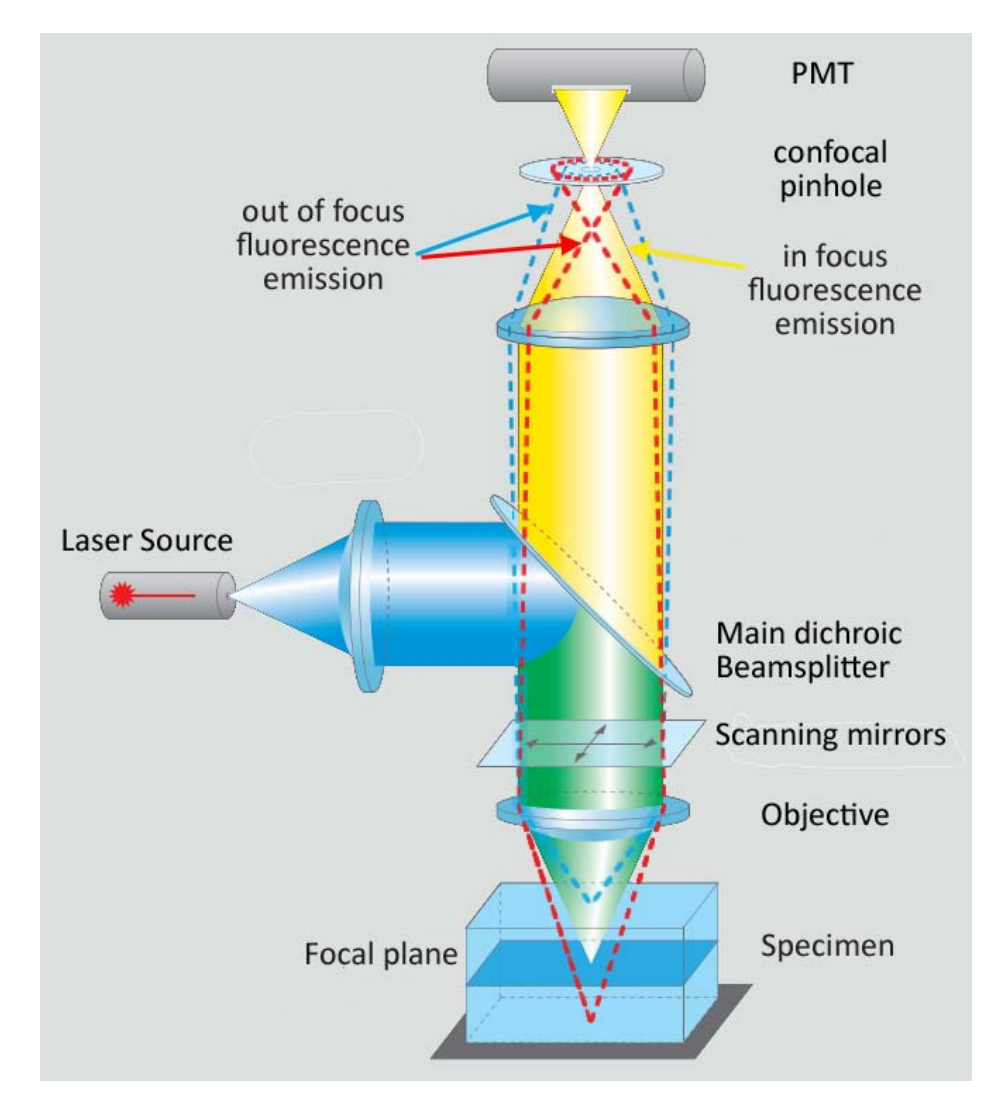

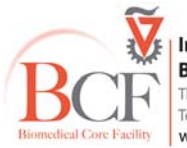

Imaging and Microscopy Center Biomedical Core Facility The Ruth & Bruce Rappaport Faculty of Medicine Technion-Israel Institute of Technology www.medicinelab.org.il

### עבודה

## סדר הדלקת המערכת

סדר הדלקה וכיבוי המערכת קבוע וחשוב מאוד לשמר תקשורת בין רכיבי המערכת. הוראות עבודה נמצאות ליד המיקרוסקופ.

- הדלק פס שקעים מס' 1
- הדלק פס שקעים מס' 2.
- הדלק את ספק הכוח של השולחן המנ
- סובב את המפתח של יחידת הלייזרינ
  - הדלק מחשב (5)
- הדלק את מנורת המתלהליד (6) עוצמ הכוח של נורת המתלהליד.
  - כניסה למחשב:
  - Multilabs :User o
  - 123456 :Password o

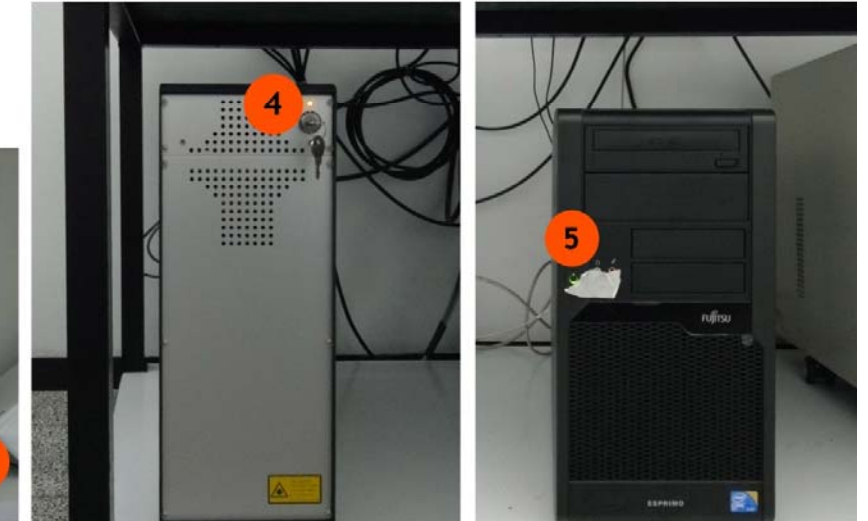

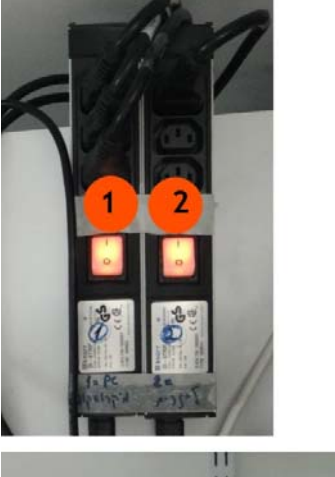

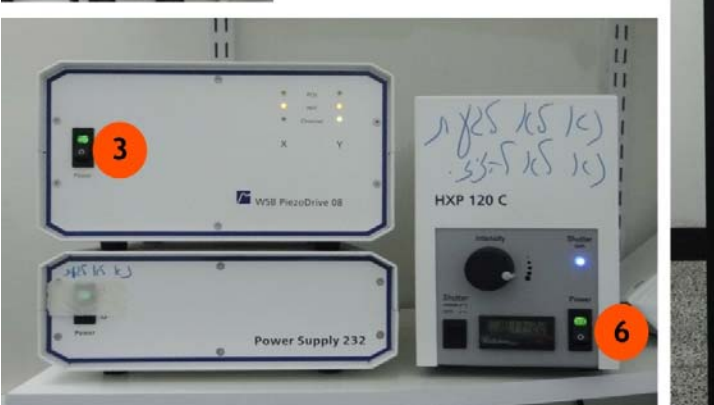

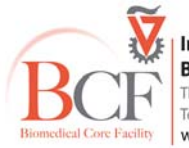

Imaging and Microscopy Center
 Biomedical Core Facility
 The Ruth & Bruce Rappaport Faculty of Medicine
 Technion-Israel Institute of Technology
 www.medicinelab.org.il

## תוכנה

יש לבצע הזמנה בטרם מועד דרך מערך ההזמנות של היחידה https://tech-mbookit.medicine.technion.ac.il

כדי להפעיל את תכנת Zen 2010 הכנס לחלון BookltLab והפעל את הזמנתך.

בתוכנה קיימים 2 מצבי עבודה:

- . Image Processing עיבוד נתונים קיימים
  - רכישת נתונים חדשים Start System

יש לבחור Start System ולחכות להעלאת התוכנה. בשלב זה אין לגעת במערכת עד העלאת התוכנה במלואה.

| Bookit 2.67                             |           | TLA<br>AGEMENT SOLUT |         |
|-----------------------------------------|-----------|----------------------|---------|
| Confocal LSN<br>User Name:<br>Password: | 1 700 Upr | ight Mic             | roscope |
|                                         | Login     | le p                 | 11      |
| Oetails:                                |           |                      |         |

| ? ×              |
|------------------|
|                  |
| Image Processing |
|                  |

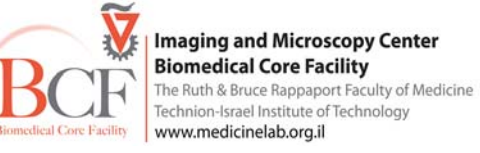

#### התוכנה מחולקת לשלושה חלקים עיקריים

, איזור שמאלי – **בקרה** 

איזור מרכזי **– התמונה**,

איזור ימני – **ניהול הקבצים.** ניתן לשנות את גודלם של החלונות ע"י . Workspace zoom הזזת מחוון ה-

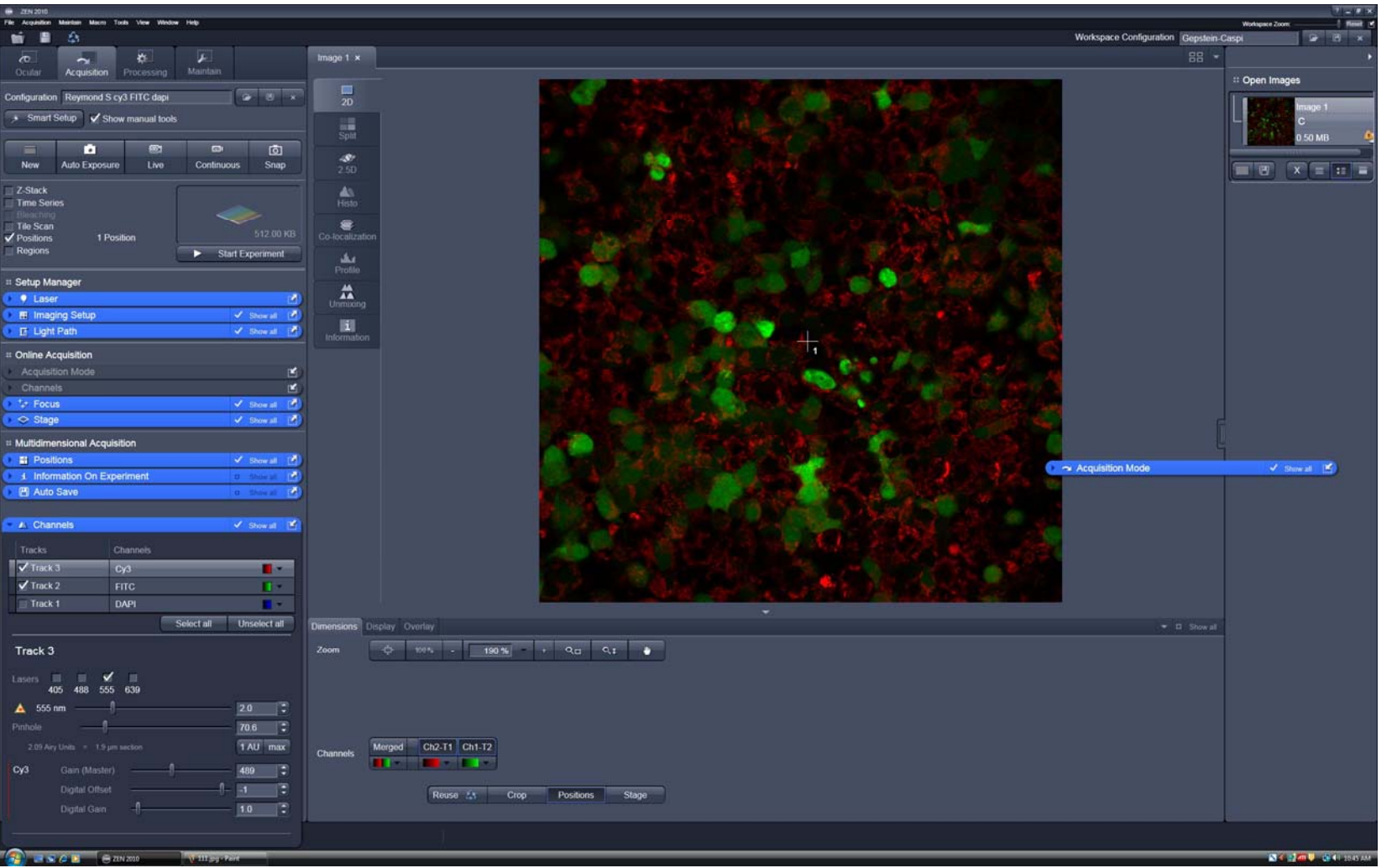

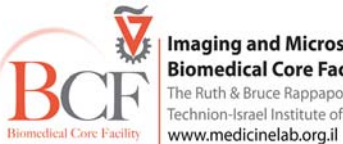

Imaging and Microscopy Center **Biomedical Core Facility** The Ruth & Bruce Rappaport Faculty of Medicine Technion-Israel Institute of Technology

### Ocular, Acquisition, Processing, Maintain בקרה - מחולק לארבעה כלים:

### להסתכלות דרך העיניות Ocular

שליטה על חלקי המיקרוסקופ השונים. יש ללחוץ על Online כדי ששינויים בחלון ה-<mark>Ocular</mark> יתבצעו בפועל בזמן אמת. ב-Offline המערכת במצב רכישת תמונה. לפני הסתכלות בדוגמא יש להכניס את בורר העיניים/לייזר בצד ימין של המיקרוסקופ פנימה.

## Transmitted יצירת אור

יש לפתוח את תריס אור העברה (Transmitted) למצב ON ולכוון את עוצמת האור דרך התוכנה או דרך המיקרוסקופ. בצריח ה-reflector יש לבחור פילטר None או Rnalyzer module DIC ACR יש לבחור פילטר או דרך למיקום הנכון לפי העדשה ולפי שיטת הקונטרסט. יש לכוון את הקונדנסור (גלגלת מתחת ל-Stage) למיקום הנכון לפי העדשה ולפי שיטת הקונטרסט.

| Condensor | Contrast    | Objective      |
|-----------|-------------|----------------|
| Н         | Brightfield | all objectives |
| 1         | Phase       | x10            |
| I         | DIC         | x10            |
| 2         | Phase       | x20            |
| II        | DIC         | x20 x25        |
| 3         | Phase       | x60, x100      |
|           | DIC         | x40, x63, x100 |
| D         | Darkfield   |                |

| 70<br>Ocular  | Acquisition  | Processing | Maintain      |             |
|---------------|--------------|------------|---------------|-------------|
| Online        | ♀<br>Offline | Fluorescen | ce Shutter On | Shutter Off |
| Configuration | er er        | P          | 19            |             |
| Assign        | 6            | BFP DAP    | N GFP         | RFP         |
| II Ocular     |              |            |               |             |
| Ocular        |              |            |               | 2           |

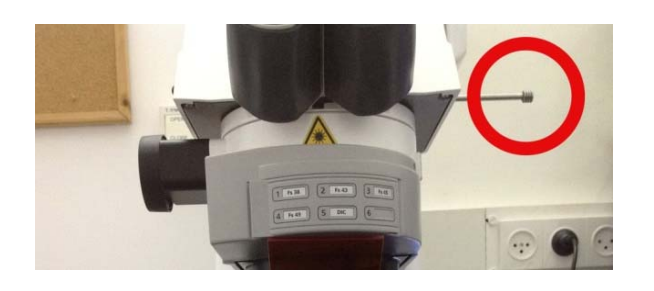

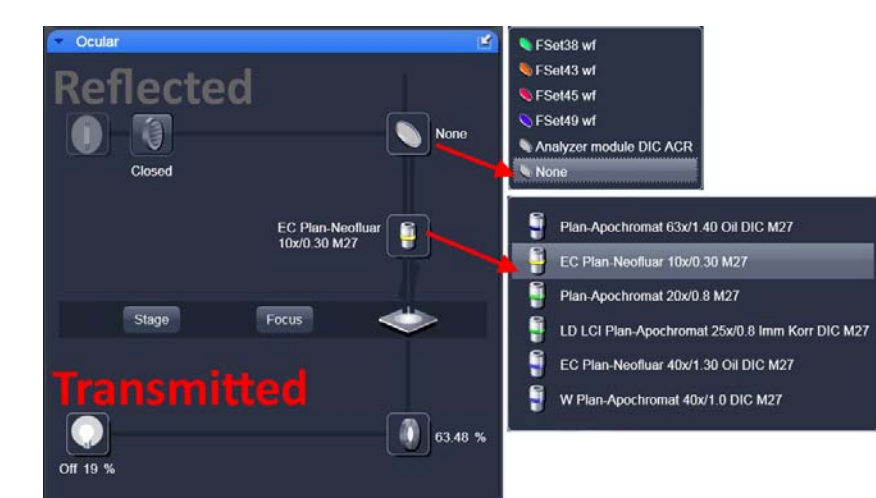

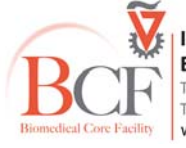

Imaging and Microscopy Center Biomedical Core Facility The Ruth & Bruce Rappaport Faculty of Medicine Technion-Israel Institute of Technology www.medicinelab.org.il

# **Differential Interference Contrast - DIC**

שימוש בקיטוב של האור ליצירת ניגודיות בעזרתו ניתן לראות מבנים תלת ממדיים יותר ותצורה טובה יותר. דרושים 4 רכיבים במסלול האור, 2 לפני הדוגמא ו-2 אחרי הדוגמא:

- polarizer מכוון ל-°0
- numerical aperture פריזמת DIC בקונדנסור תלוית
  - עדשה בעלת פריזמת DIC
- Analyzer module DIC ACR ) Reflector בצריח ה-Analyzer

יש להשתמש בזכוכית נושא, זכוכית מכסה או כלי אחר עם תחתית מזכוכית

| מיקום גלגלת קונדנסור | NA  | הגדלה |
|----------------------|-----|-------|
| DIC II               | 0.8 | X25   |
| DIC III              | 1.3 | X40   |
| DIC III              | 1.4 | X63   |

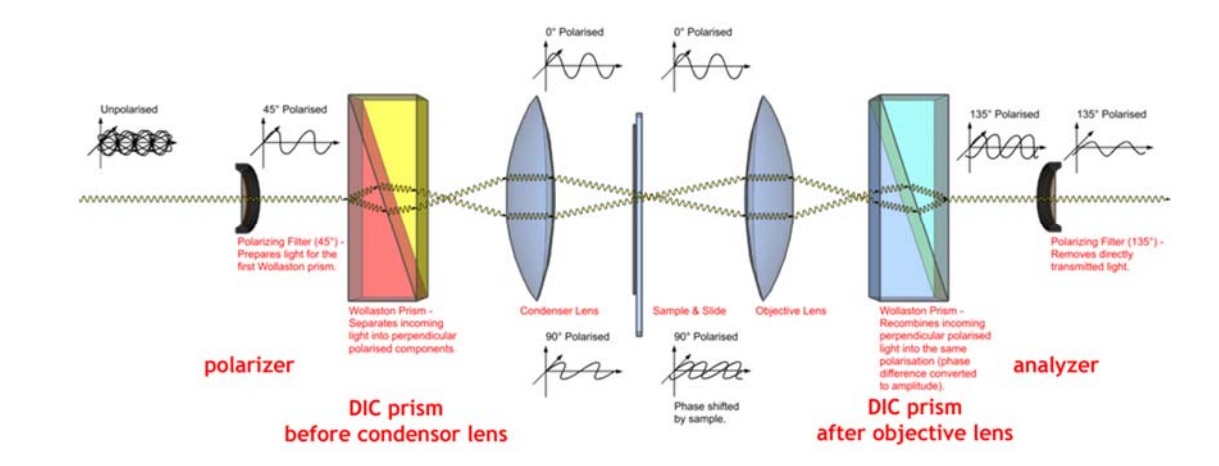

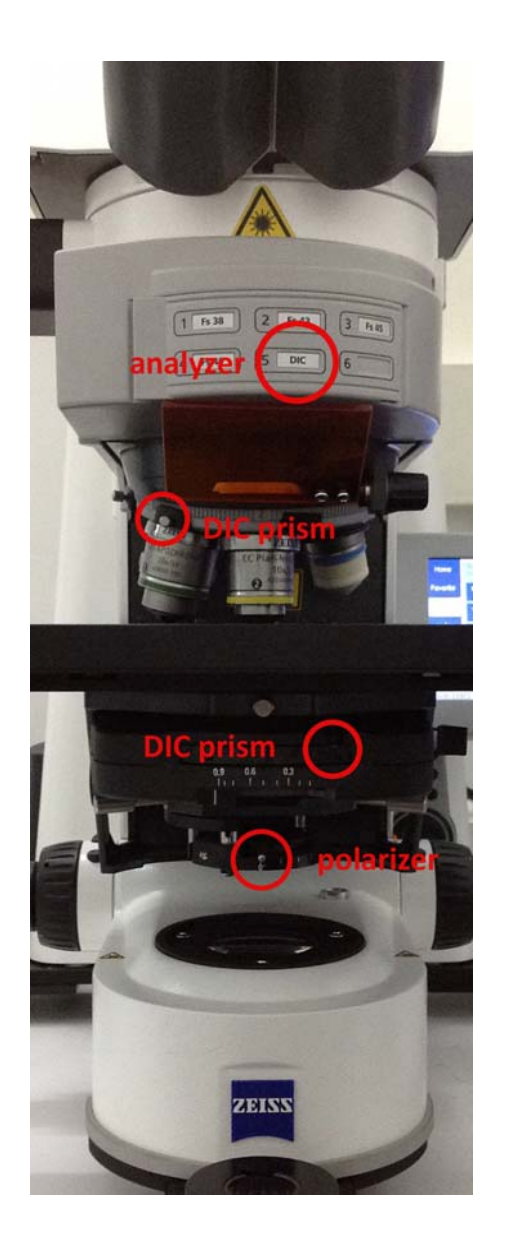

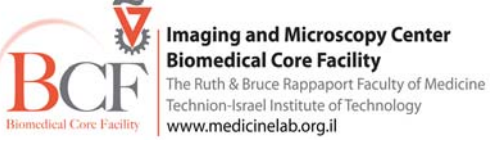

# Kohler תאורת

יש לבצע תאורת Kohler לכיוון הקונדנסור ותאורה לישדה הדוגמא:

- 1. העבר גלגל פילטרים של קונדנסור ל-H או ל-DIC המתאים לעדשה
  - 2. פקס על הדוגמא
- 3. סגור field stop (ממוקם בצד ימין של המיקרוסקופ F ונשלט ע"י שני כפתורים לפתיחה וסגירה).
  - 4. הרם או הורד את הקונדנסור בעזרת הגלגל כדי לפקס את המצולע
    - 5. מרכז את המצולע בעזרת שני הפינים הכסופים
  - 6. פתח את ה-field stop עד קבלת גבולות המצולע בכל שדה הראיה
  - 7. כוון את ה-field aperture בקונדנסור לשיפור התמונה (70%≈ פתוח).

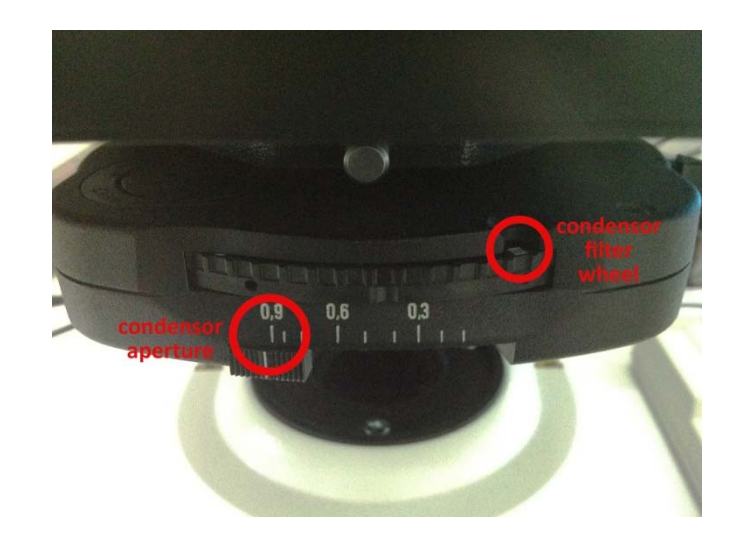

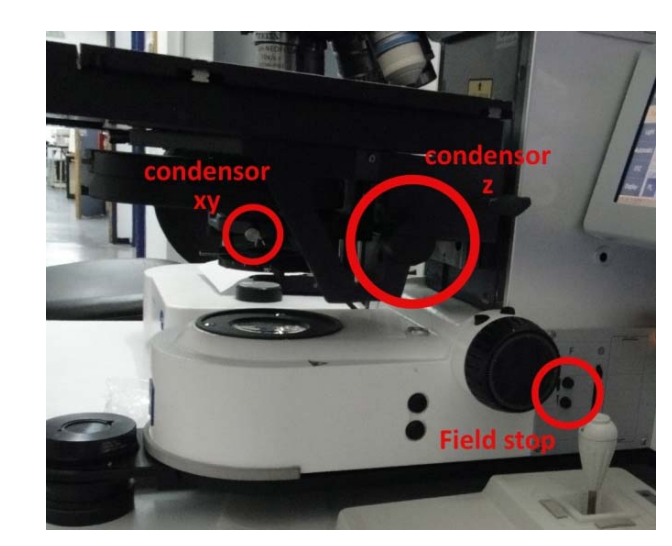

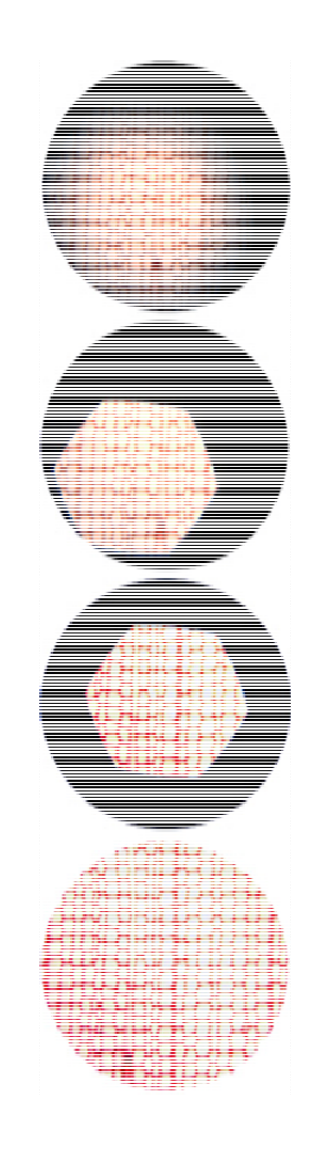

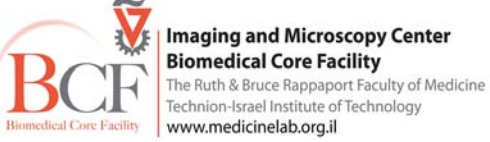

# Reflected יצירת אור

יש לפתוח את תריס התאורה ה-Reflected, יש לבחור פילטר מתאים, ניתן לשלוט על עוצמת התאורה באופן ידני במנורת המתלהליד (העוצמה משתנה בקפיצות של 12%).

| דוגמאות לצבענים          | פליטה     | מראה דיכרואית | עירור     | קובית פילטר         | עמדה      |
|--------------------------|-----------|---------------|-----------|---------------------|-----------|
| Cy2, GFP, Alexa 488      | BP 525/50 | FT 495        | BP 470/40 | Zeiss Filter set 38 | Set38     |
| Cy3, Rhodamin, Alexa 561 | BP 605/70 | FT 570        | BP 545/25 | Zeiss Filter set 43 | Set43     |
| PI, Cy5                  | BP 630/75 | FT 585        | BP 560/40 | Zeiss Filter set 45 | Set45     |
| DAPI, Hoechst            | BP 445/50 | FT 395        | G 365     | Zeiss Filter set 49 | Set49     |
|                          |           |               |           | DIC Analyzer        | Nalyze    |
|                          |           |               |           | ריק                 | None None |

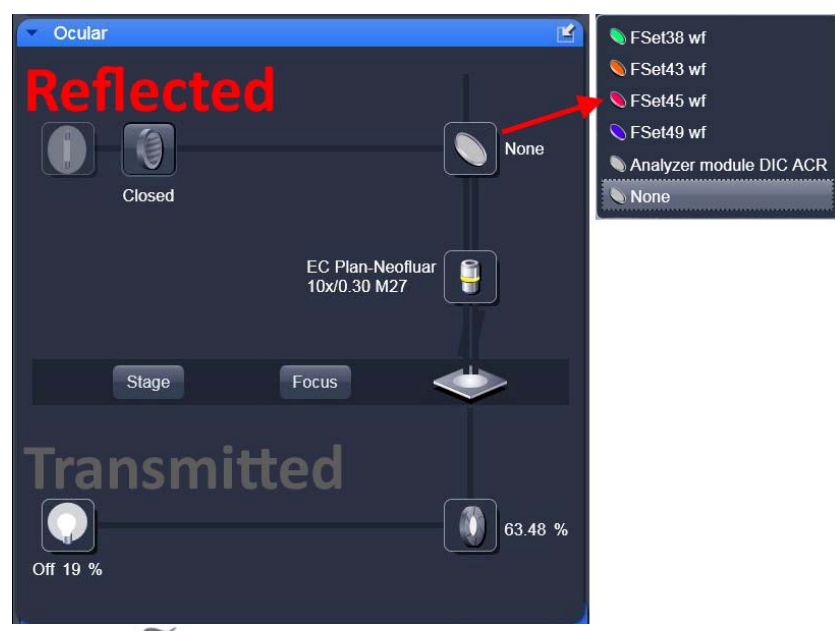

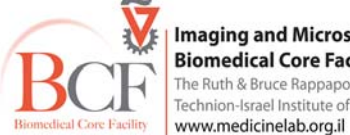

Imaging and Microscopy Center **Biomedical Core Facility** The Ruth & Bruce Rappaport Faculty of Medicine Technion-Israel Institute of Technology

### לרכישת תמונה Acquisition

העלאת תוכנת עבודה דרך אחת האפשרויות הבאות:

- העלאת תוכנת עבודה קיימת מרשימת תוכנות עבודה שמורות.
- 2. **Reuse** פתיחת תמונה שנרכשה בעבר ולחיצה על ה- Reuse הממוקם בחלון התמונה למטה בחוצץ Dimensions. גורמת לחומרה ולתוכנה להישתנות לפי הגדרות אותה התמונה.
  - 3. Smart Setup יצירת תוכנית עבודה חדשה בחלון שנפתח בוררים מרשימת הצבענים את הצבענים איתם אנו עובדים המערכת מייצרת 3 אפשרויות עבודה Fastest, Best Signal, Best compromise בכל אפשרות המערכת מדגימה את בניית הערוצים (סריקה טורית ו/או סימולטנית) המהירות, רמת הביטוי ומידת החפיפה בין עקומות העירור והפליטה של הצבעיים הצבענים השונים. לאחר בחירת האפשרות הרצויה יש לסמנה וללחוץ על Apply.

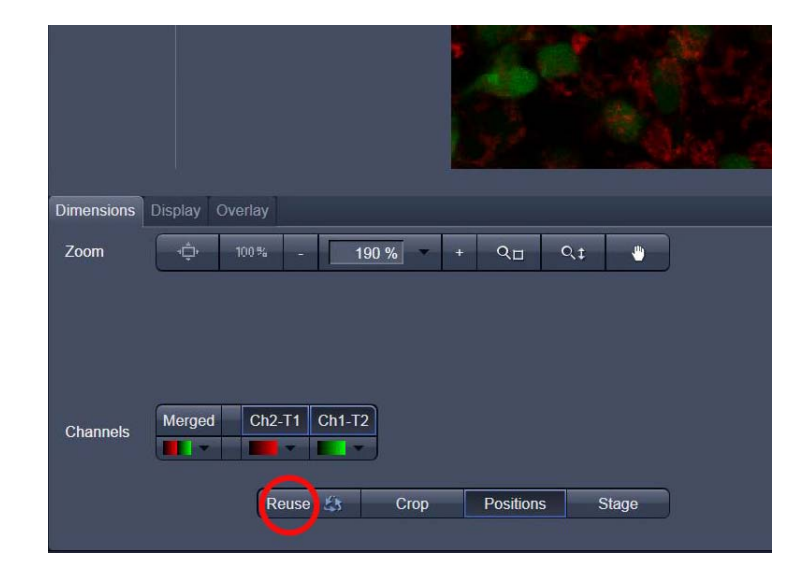

| Ocular                                                                                  | Acquisition P        | processing | Maintain     |          |  |  |  |  |
|-----------------------------------------------------------------------------------------|----------------------|------------|--------------|----------|--|--|--|--|
| Configuration Andrey DCF Mito bf dapi                                                   |                      |            |              |          |  |  |  |  |
|                                                                                         | •                    | ē          | œı           | ō        |  |  |  |  |
| New                                                                                     | Auto Exposure        | Live       | Continuous   | Snap     |  |  |  |  |
| 2-Stack       Time Series       Bleaching       Tile Scan       Positions       Regions |                      |            |              |          |  |  |  |  |
| Setup Ma                                                                                | nager                |            |              |          |  |  |  |  |
| U Laser                                                                                 | ing Setup            |            | 1            | Show all |  |  |  |  |
| E Light                                                                                 | Path                 |            | 4            | Show all |  |  |  |  |
| Online Ac                                                                               | a Online Acquisition |            |              |          |  |  |  |  |
| 🕨 🛥 Acqu                                                                                | isition Mode         |            | $\checkmark$ | Show all |  |  |  |  |
| A Chan                                                                                  | nels                 |            | 1            | Show all |  |  |  |  |
| ▶ <sup>+</sup> <sub>+</sub> + Focu                                                      | S                    |            | ۵            | Show all |  |  |  |  |
| Stage                                                                                   | 9                    |            |              | Show all |  |  |  |  |

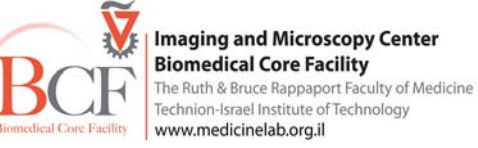

## יצירת תכנית

. Acquisition– בחלק העליון של חוצץ ה Show manual tools יש לסמן את אפשרות

יש לפתוח את החלונות הבאים:

Light path ו-Imaging setup יש לבחור ב- Setup manager בחוצץ

Show all ולסמן בחלונות שנפתחו את אופציית

lmaging setup - בחלון זה ניתן לראות ולשנות את סדר סריקת הערוצים, להוסיף ולהוריד ערוצים.

Light path – בחלון זה מוצג מערך האור של כל ערוץ סריקה ודיאגרמת הפליטה של הצבען הכוללת את קו הלייזר (קו אנכי) ונקודת ה Split ע"י ה – Beamsplitter, אחוז הלייזר, המראה הדיכרואית הראשונית, PMT שנבחר, ופילטריי פליטה – כל רכיב, חוץ מהמראה הדיכרואית הראשונית, ניתן לשינוי.

במידה ורוצים ליצור גם תמונת Transmitted יש לבחור ב-T-PMT באחד הערוצים רצוי בעל אורך הגל הארוך ביותר.

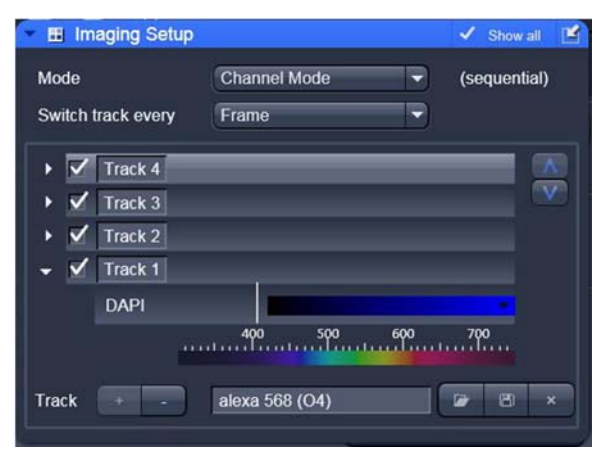

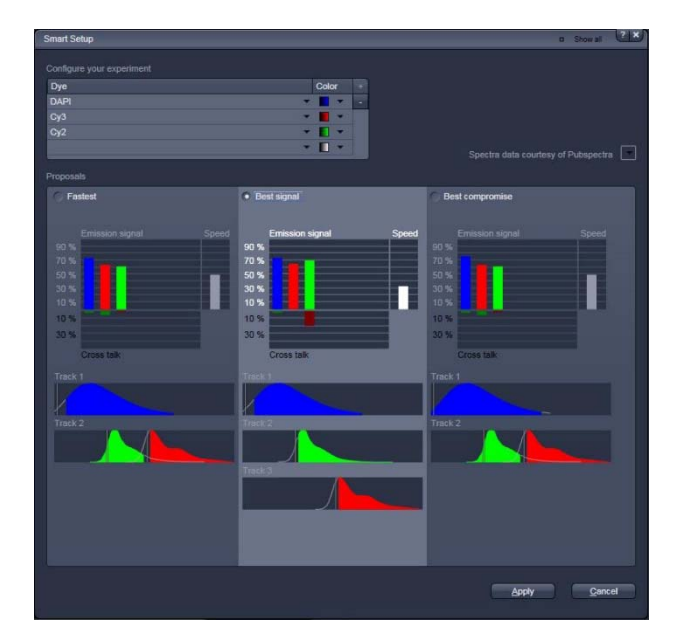

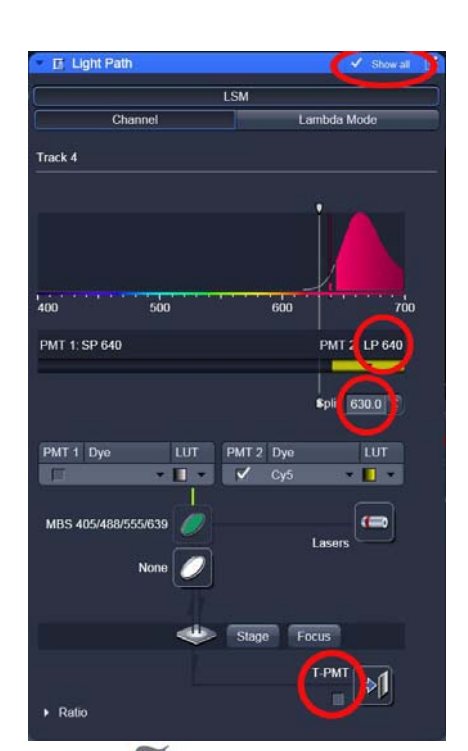

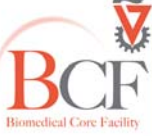

Imaging and Microscopy Center Biomedical Core Facility The Ruth & Bruce Rappaport Faculty of Medicine Technion-Israel Institute of Technology www.medicinelab.org.il

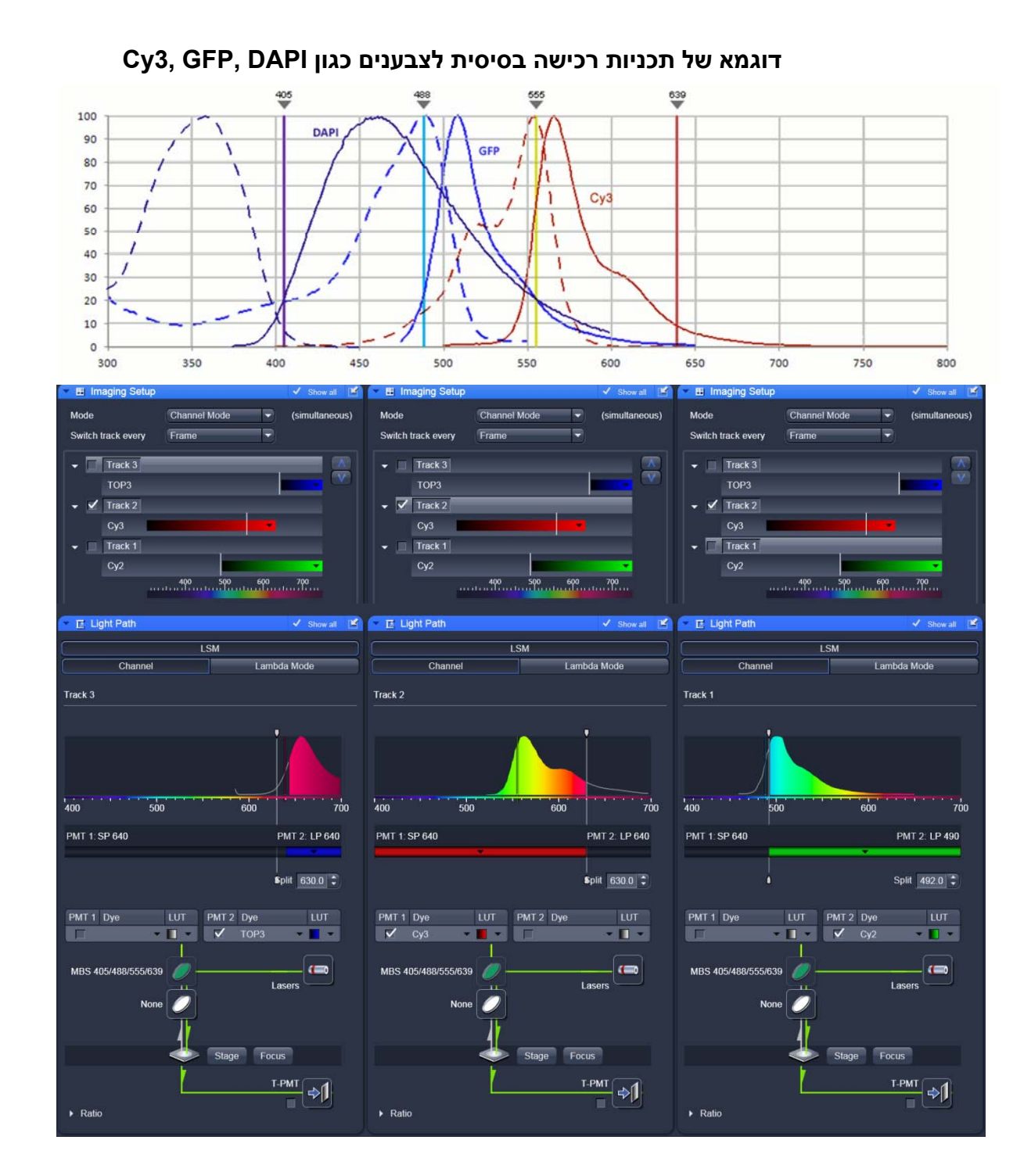

### Cy5, Cy3, Cy2, DAPI דוגמא של תכניות רכישה בסיסית לצבענים כגון

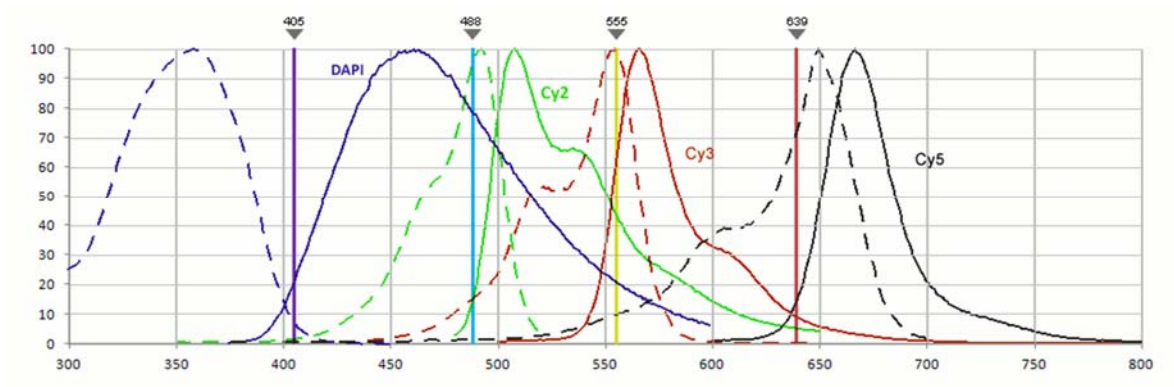

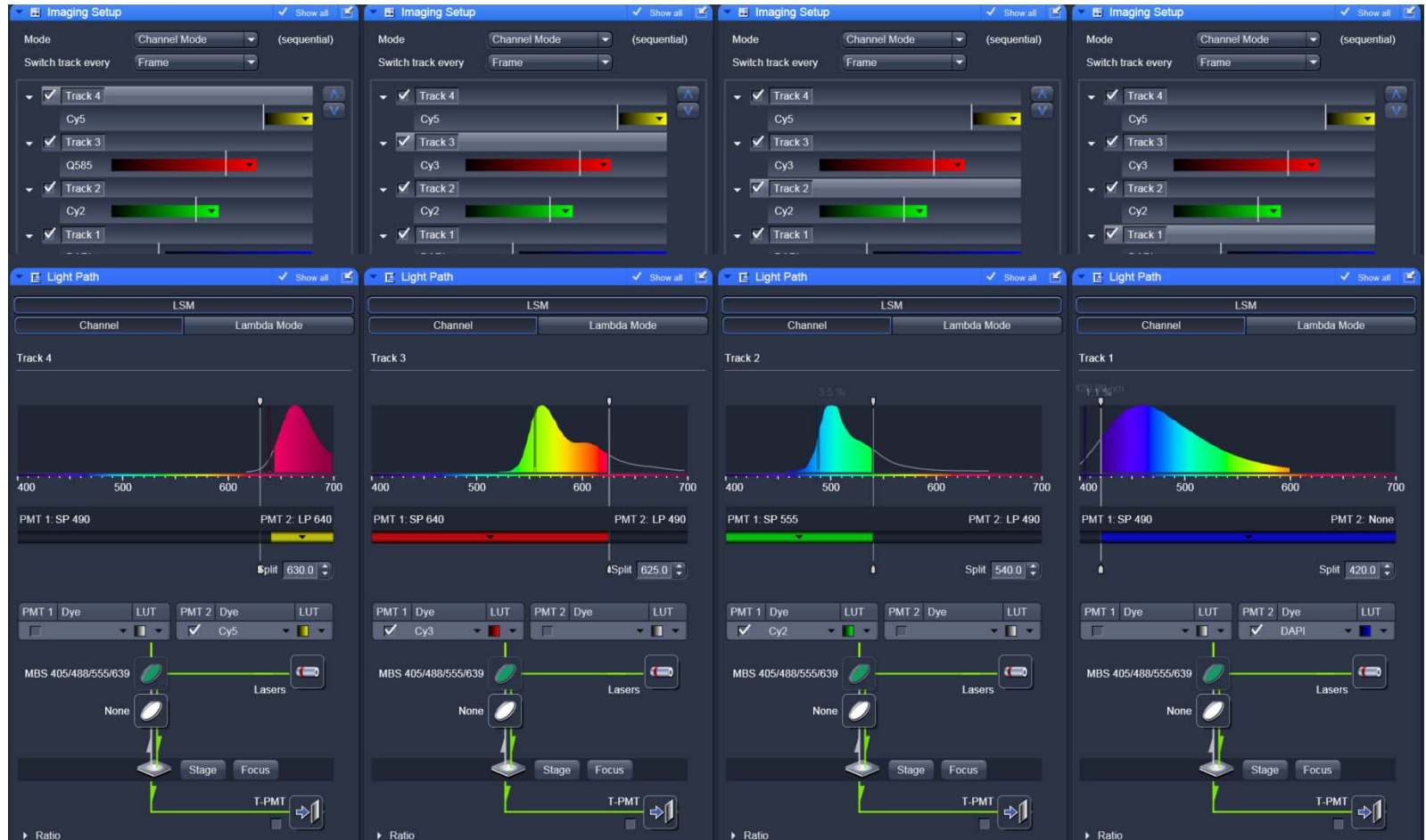

### TOPRO3, Cy3, Cy2 דוגמא של תכניות רכישה בסיסית לצבענים כגון

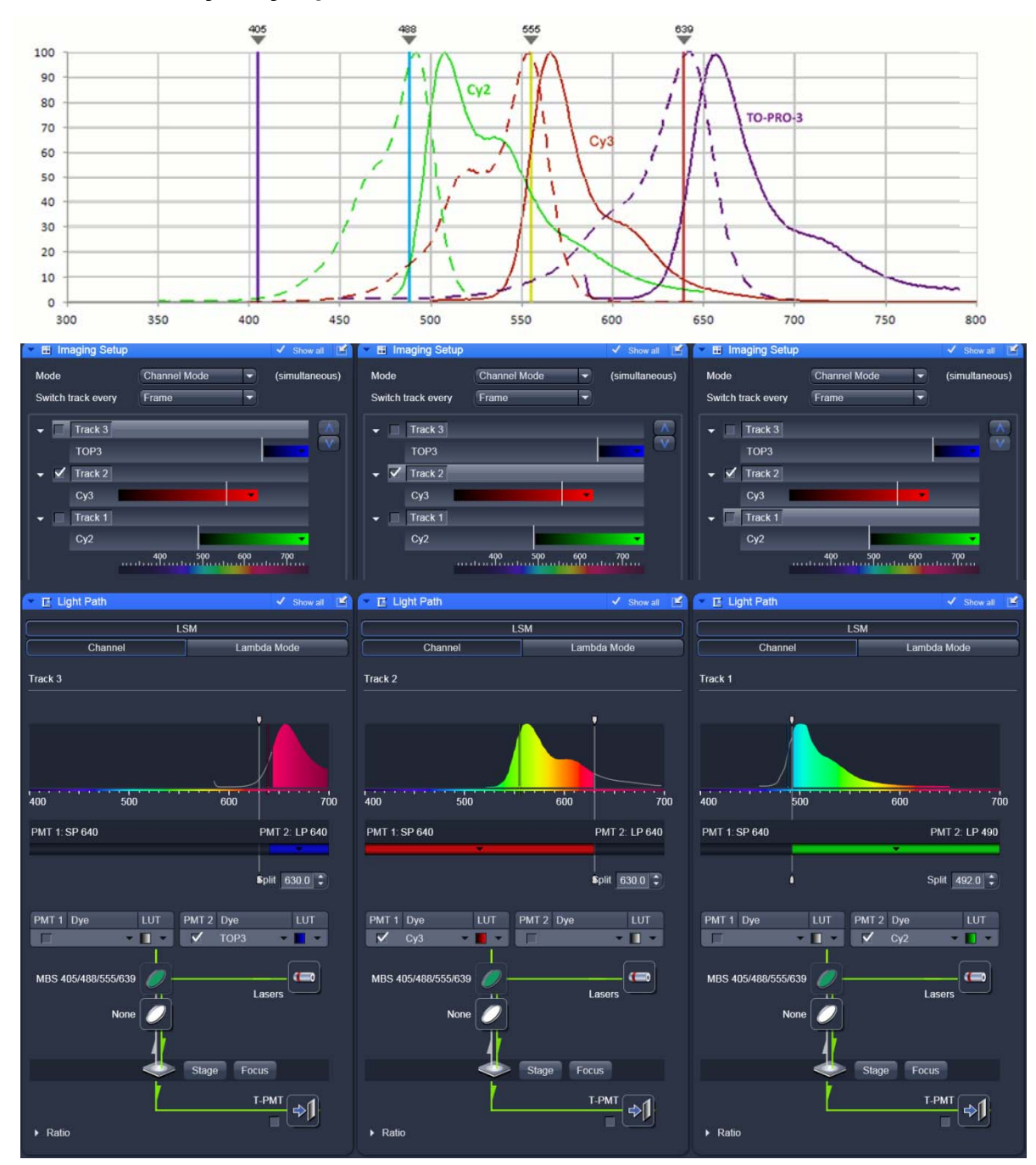

### רכישת תמונה

בחוצץ Online acquisition יש לבחור ב- Acquisition mode + Channels. Acquisition mode – חלון זה מכיל את נתוני הסריקה:

Objective – ניתן לברור עדשות גם מחלון זה.

- ניתן לברור עדשות גם מחלון Objective – ניתן לברור עדשות גם

Scan mode

.XY סריקת קו בודד בצירים Line

- סריקת כל הדוגמא – Frame

– יש ללחוץ על איקון X\*Y ולבחור את גודל התמונה הרצוי. – Frame size

הירות סריקה איטית איכותית יותר אך חשיפה של הדוגמא ללייזר פוגעת בה. – Speed

חזרות על הסריקה (מיצוע) מפחיתות רעש אלקטרוני אקראי – Averaging

Number – מספר חזרות

bleaching מתאים לדוגמאות מקובעות, גורם לפחות Frame – Mode

Line מתאים לדוגמאות חיות.

Method – בחירת מיצוע או סכימה של החזרות על אותה סריקה

אוני אפור. 12 bit (256=) 2<sup>8</sup> − 8 bit − Bit Depth ב<sup>12</sup> − 12 bit (256=) 2<sup>8</sup> − 8 bit − Bit Depth מתאים לקולוקוליזציה ואנליזה כמותית. הקבצים משמעותית גדולים יותר.

כיוון סריקה – בכיוון אחד או הלוך חזור – Direction

הלוך חזור מתאים לסריקות מהירות (תאים חיים או דוגמאות שעוברות bleaching מהיר) ועלול לגרום להטיה בציר שיש לתקן אחר כך.

#### Scan Area

Zoom – מדובר בזום אופטי שהופך בהגדלות גדולות לדיגיטלי. בעדשה של 60 – סדר גודל של זום 3 כבר דיגיטלי, בעדשה-25 סדר גודל של זום 4

ניתן לשנות את זווית הסריקה וע"י כך להטות את האוביקט לכיוון הרצוי

#### תנאי סריקה מומלצים

| סריקה ע"י        | מספר פיקסלים | מספר חזרות | מהירות סריקה |              |
|------------------|--------------|------------|--------------|--------------|
| Continuous       | 512x512      | 1          | 8            | סריקה מקדימה |
| Snap             | 1024x1024    | 2-4        | 6            | תמונה בדידה  |
| Start Experiment | 1024x1024    | 2          | 7            | Z-stack      |

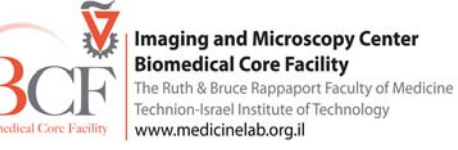

|             |           |                                           |                    |                       |                               | WARD RANGE OF STOLE |
|-------------|-----------|-------------------------------------------|--------------------|-----------------------|-------------------------------|---------------------|
| Objective   | EC Plan   | -Neofluar                                 | 10x/               | 0.30 M27              | ,                             |                     |
| Scan Mode   | Frame     |                                           |                    |                       |                               |                     |
| Frame Size  | X 512     | Ĵ                                         |                    | (*Y                   | Υţ                            | 512                 |
| Line Step   | 1         | -                                         |                    |                       |                               | Optima              |
| Speed       |           |                                           | -0                 | 9                     | •                             | Max                 |
| Pixel Dwell | 1.58 µsec | Scan 7                                    | Fime               | 968.14                | msec                          |                     |
| Averaging   |           |                                           |                    |                       |                               |                     |
| Number      | 1         |                                           | E                  | Bit Depth             | 8 Bi                          | it                  |
| Mode        | Line      |                                           | C                  | irection              | >                             |                     |
| Method      | Mean      |                                           |                    |                       |                               |                     |
| HDR         |           |                                           |                    |                       |                               |                     |
| Scan Area   |           |                                           |                    |                       |                               |                     |
|             |           | Image S                                   | ize:               | 638.9 µr              | n x 63                        | 38.9 µm             |
|             |           |                                           |                    |                       |                               |                     |
|             |           | Pixel Siz                                 | e:                 | 1.25 µm               |                               |                     |
|             | _•        | Pixel Siz<br>↔ _                          | :e:<br>(           | 1.25 µm               | 1<br>D.0                      |                     |
|             |           | Pixel Siz<br>↔ –<br>Ì _=                  | :e:<br>(<br>(      | 1.25 µm<br>) (<br>) ( | 0.0<br>0.0                    |                     |
|             |           | Pixel Siz<br>↔ –<br>↓ –<br>☉ _=           | :e:<br>(<br>(<br>( | 1.25 µm<br>           | 0.0<br>0.0<br>0.0             |                     |
|             |           | Pixel Siz<br>↔ –<br>↓ –<br>CO –<br>Zoom ¶ | re:<br>(<br>(      | 1.25 µm               | 1<br>0.0<br>0.0<br>0.0<br>1.0 |                     |
|             |           | Pixel Siz<br>↔ –<br>Ĵ –<br>C5 –<br>Zoom Ĵ | xe:<br>(<br>(<br>( | 1.25 µm<br>           | 0.0<br>0.0<br>0.0<br>1.0      |                     |

\_ מכיל את נתוני כל הערוצים ומאפשר שינויים.

יש לקבוע תנאי דגימה אופטימלים לכל ערוץ בנפרד. את הערכים יש לקבוע במהלך סריקה מקדימה על דוגמא חיובית (positive control) לאחר קביעה זו יש לבדוק את הבקורות השליליות באותם תנאים.

ב-Channels מבטלים סימון כל הערוצים פרט לאחד, אותו צריך לסמן ע"י לחיצה נוספת לקבלת צבע בהיר יותר. בחלון התמונה יש ללחוץ על צבע הערוץ בתחתית התמונה כדי לשנות את הצגת הנתונים לגווניי אפור כאשר פיקסלים ברוויה ייוצגו באדום לעומת פיקסלים שחורים בכחול.

> קביעת אחוז הלייזר. יש להשתדל לעבוד באחוז לייזר נמוך ככל שאפשר למניעת פגיעה בדוגמא. Pinhole - גודלו קובע את גודל ה-optical slice. תלוי בשאלה הביולוגית ובאילו מבנים רוצים להבחין בדוגמא.

> > µm section) Optical slice צריך להיות זהה בכל הערוצים.

600 הגברת סיגנל ע"י PMT. אין לעבור את Gain (Master)

סף דיטקציה, מתחת לערך הדדיטקציה המצוין ערך הפיקסל אפס (שחור) ומעל לערך מקסימאלי הסיגנל – Digital Offset gain- ברוויה. ערכי ה-offset תלויים בערך ה

Digital Gain – הוספת הגברה לתמונה לאחר רכישתה. בדרך כלל אין צורך להשתמש.

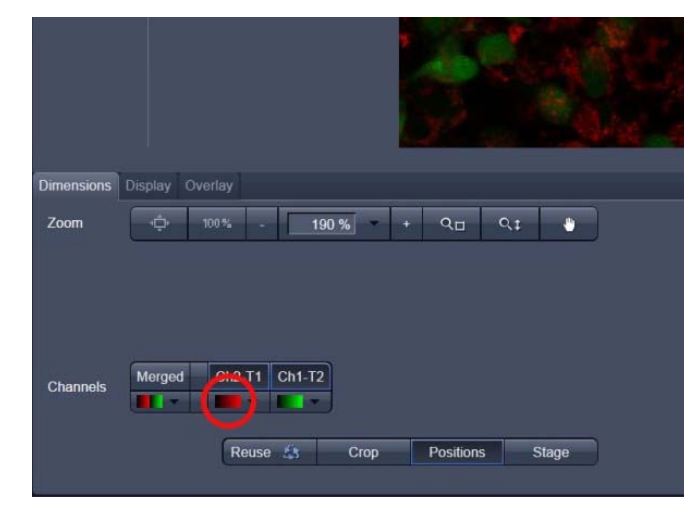

| Channe                                                     | ls          |          |            | ✓ Show a                  | all 🗹    |
|------------------------------------------------------------|-------------|----------|------------|---------------------------|----------|
| Tracks                                                     |             | Channels |            |                           |          |
| Track 4                                                    |             | Cy5      |            |                           | ] -      |
| Track 3                                                    |             | A555     |            |                           | •        |
| Track 2                                                    |             | A488     |            |                           | •        |
| Track 1                                                    |             | DAPI     |            |                           | •        |
|                                                            |             |          | Select all | Unselec                   | t all    |
| Lasers 405<br>A 639 nm<br>Pinhole<br>1.24 Airy Ur<br>Cy5 G | 488 555<br> | 5 639    |            | - 9.0<br>- 68.7<br>1 AU 1 | ÷<br>max |

Ruth & Bruce Rappaport Faculty of Medicine

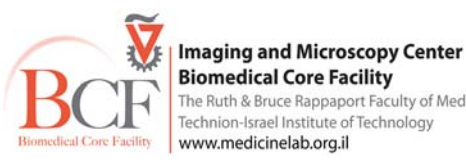

## שמירת קבצים

לאחר רכישת תמונה יש לשמור אותה בתיקיה אישית בתוך תיקיה ע"ש מנהל המעבדה (PI).

הנתונים שמורים ב- D:\LSM 700 USERS DATA ע"פ שם PI, שם משתמש, תאריך.

| 🔿 🖓 – 🚺 D:\LSM 700 U | ISERS DATA     |                    |
|----------------------|----------------|--------------------|
| File Edit View Tools | Help           |                    |
| 🄄 Organize 👻 🔠 Views | 👻 🕙 Burn       |                    |
| Favorite Links       | Name           | Date modified      |
| Documents            | A - H (9)      |                    |
| Pictures             | 鷆 ami          | 11/5/2014 2:30 PM  |
|                      | 🌡 Asya         | 8/3/2014 8:30 AM   |
| Music                | 鷆 Bengal       | 8/3/2014 11:13 AM  |
| Recently Changed     | Dori Derdikman | 10/23/2014 4:50 PM |
| Searches             | 📕 Edith        | 12/9/2014 12:09 PM |
| 🔰 Public             | Finberg        | 9/29/2014 12:46 PM |

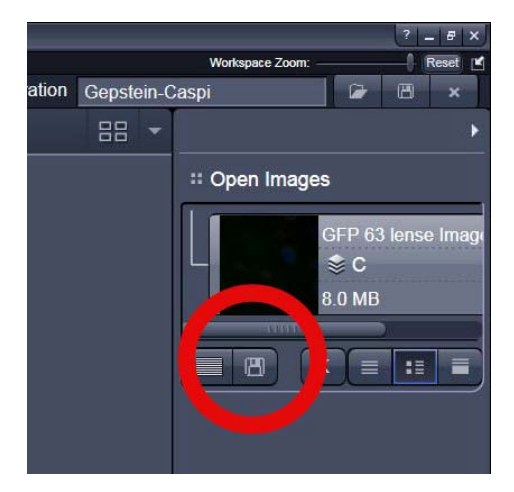

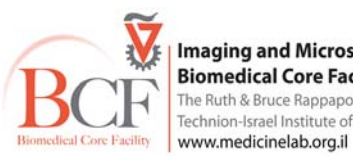

Imaging and Microscopy Center Biomedical Core Facility The Ruth & Bruce Rappaport Faculty of Medicine Technion-Israel Institute of Technology

ב-XY באמצעות התוכנה. Stage – הזזת ה

### – הזזת ה-Stage בציר ה-Z באמצעות התוכנה.

סימון קאורדינטות בתכשיר למשל תוך עבודה עם עדשה בעלת הגדלה קטנה, אשר ניתן לחזור אליהן במעבר לעדשה בעלת הגדלה גדולה יותר. מגיעים למקום הרצוי ולוחצים על Mark

בחירת המיקום מתוך הרשימה שנוצרה ולחיצה על MoveTo מביא את Stage למיקום הרצוי כפי שנקבע

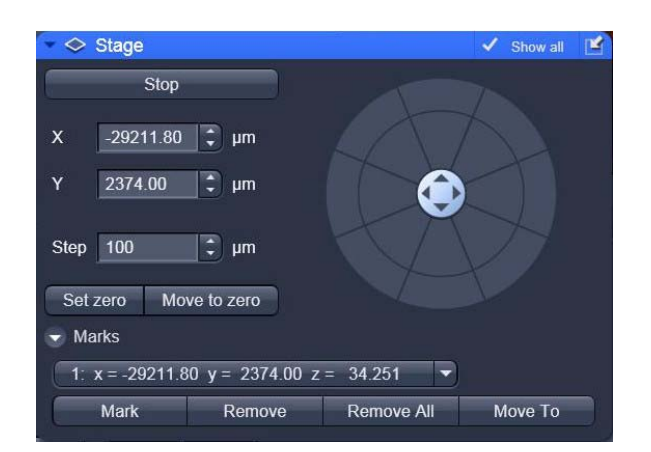

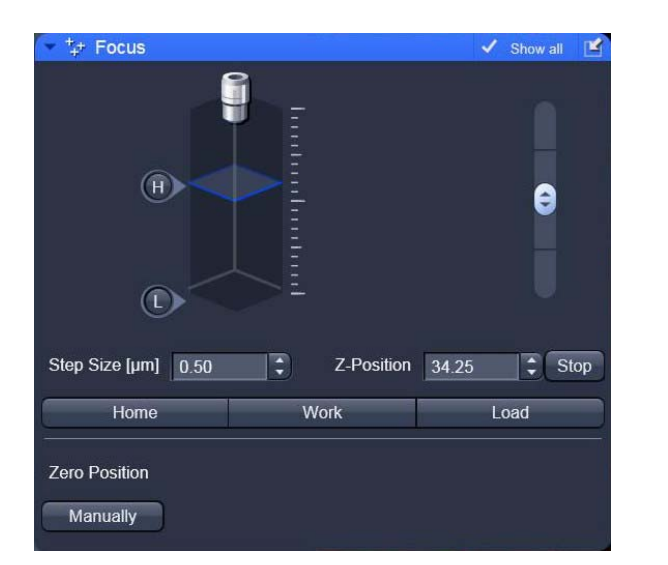

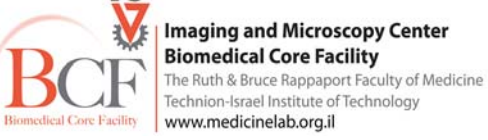

Multidimensional Acquisition

# (Z-stack) Z-רכישת תמונות בציר ה

יש לסמן את אפשרות Z Stack לקבלת חלון ה-<mark>Z-stack בחוצץ</mark> Multidimensional Acquisition

יש לסרוק בערוץ אחד, במהירות גבוהה ללא מיצוע תוך שינוי הפוקוס עד מציאת גבול עליון של הדוגמא וללחוץ על Set First וגבול תחתון של הדוגמה וללחוץ על Set Last. יש לקבוע את האינטרוואל. ניתן להשתמש בהמלצת המערכת ב-Optimal. לחיצה על קביעה זו תייבא את האינטרוול האופטימלי שהוא חצי מעובי ה-optical slice שנקבעת ע"פ גודל החריר הקונפוקלי.

ניתן בחלון זה ללחוץ על חוצץ Optimize sectioning and step וע"י לחיצה על איקון Match pinhole ליצור התאמה של עובי החתך בכל הערוצים ואח"כ קביעת אינטרוול אופטימלי לכולם.

לרכישת החתכים בחר במהירות 7 או 6, הוסף מיצוע וגודל frame ולחץ על Start Experiment.

| # Multidimensional Acquisition |              |  |  |  |  |  |
|--------------------------------|--------------|--|--|--|--|--|
| 🕨 🗏 Z-Stack                    | 🗸 Show all 🛃 |  |  |  |  |  |
| • Time Series                  | 🗆 Show all 📝 |  |  |  |  |  |
| 🕨 🎫 Tile Scan                  | Show all     |  |  |  |  |  |
| Positions                      | 🗉 Show all 🚺 |  |  |  |  |  |
| i Information On Experiment    | 🗆 Show all 🚺 |  |  |  |  |  |
| Muto Save                      | Show all     |  |  |  |  |  |

| Ocular                                                                                          | Acquisition           | <b>P</b> rocessing | پو<br>Maintain |         |  |  |
|-------------------------------------------------------------------------------------------------|-----------------------|--------------------|----------------|---------|--|--|
| Configuration     Reymond S cy3 FITC dapi       ★     Smart Setup       ✓     Show manual tools |                       |                    |                |         |  |  |
|                                                                                                 | •                     | <b>©</b> 1         | <b>@</b> (     | ō       |  |  |
| New                                                                                             | Auto Exposure         | Live               | Continuous     | Snap    |  |  |
| ✓ -Stack<br>✓ Time Seri<br>Bleaching                                                            | 21 Slic<br>es 10 Imag | es<br>ges          |                |         |  |  |
| <ul> <li>✓ Tile Scan</li> <li>✓ Positions</li> <li>☐ Regions</li> </ul>                         | 5 x 5 Ti<br>1 Posit   | les<br>ion         | Start Ex       | 2.56 GB |  |  |

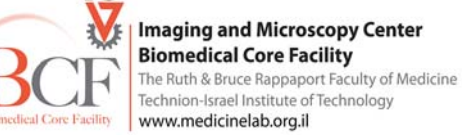

# **Time Series**

יצירת סדרת דגימות לאורך זמן ע"י קביעת אינטרוול וכמות המחזורים.

יש לסמן את אפשרות Time Series לקבלת חלון ה-Time Series בחוצץ Multidimensional Acquisition.

לאחר קביעת הפרמטרים יש ללחוץ על Start Experiment.

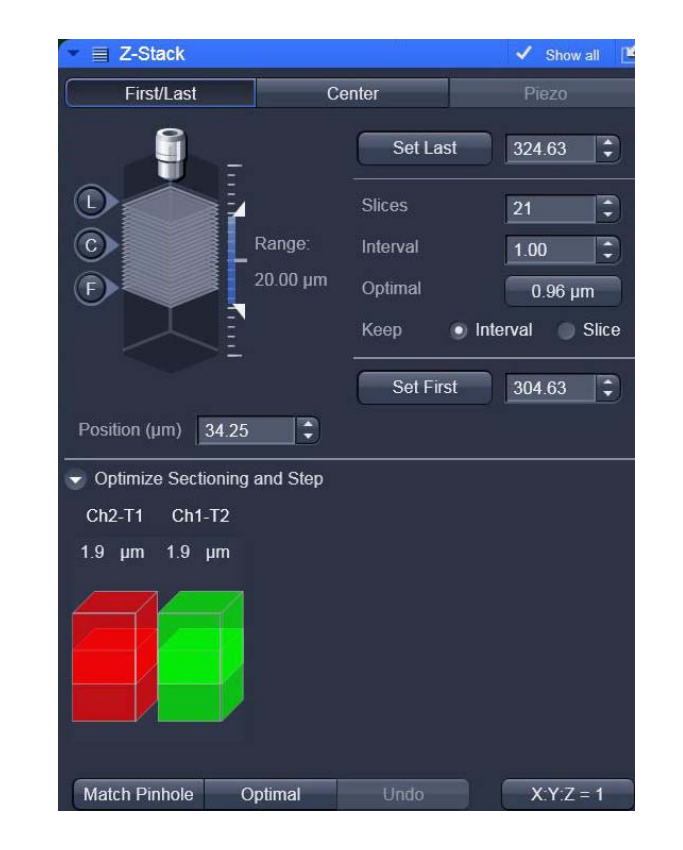

| Ocular                                                                                                    | Acquisition   | <b>A</b><br>Processing | للمن المن المن المن المن المن المن المن |      |  |  |
|----------------------------------------------------------------------------------------------------|---------------|------------------------|-----------------------------------------|------|--|--|
| Configuration     Reymond S cy3 FITC dapi       *     Smart Setup       *     Show manual tools                                                                                                    |               |                        |                                         |      |  |  |
|                                                                                                    | •             | <b>©</b> ,             | <b>@</b> I                              | ō    |  |  |
| New                                                                                                    | Auto Exposure | Live                   | Continuous                              | Snap |  |  |
| New     Auto Exposure     Live     Continuous     Snap       ✓ Z-Stack     21 Slices       ✓ Time Series     10 Images       Bleaching     5 x 5 Tiles       ✓ Positions     1 Position       ☑ Regions     Start Experiment |               |                        |                                         |      |  |  |

| 👻 🕘 Time Se            | eries  |             |    |      | 1           | Show all | Ľ |
|------------------------|--------|-------------|----|------|-------------|----------|---|
| Cycles –<br>Interval 🌔 | 0      |             | [1 | 0.0  | €)<br>€) (m | ISEC     |   |
| Interval Tim           | e      |             |    |      |             |          |   |
| Interval Time          |        | not defined |    |      |             | e ×      |   |
| + .                    |        |             |    |      |             |          |   |
| Jerker 🐨               |        |             |    |      |             |          |   |
| Marker                 |        | not defined |    |      |             | e ×      |   |
| + .                    |        |             |    |      |             |          |   |
| 🕣 Start                |        |             |    |      |             |          |   |
| Mode                   | Manual |             |    | Pre- | Scan        |          |   |
| Trigger Out            | None   |             |    |      |             |          |   |
| 😴 End                  |        |             |    |      |             |          |   |
| Mode                   | Manual |             |    |      |             |          |   |
| Trigger Out            | None   |             |    |      |             |          |   |
| Pause                  |        |             |    |      |             |          |   |

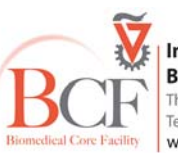

# Tile scan

סריקת מספר שדות צמודים וחיבורם לקבלת תמונה נרחבת של התכשיר ברזולוציה גבוהה.

יש לסמן את אפשרות Tile Scan לקבלת חלון ה-Tile Scan בחוצץ Multidimensional Acquisition.

Y-ו X יש להביא את דוגמא למרכז האזור ולקבוע מספר שדות לצירים

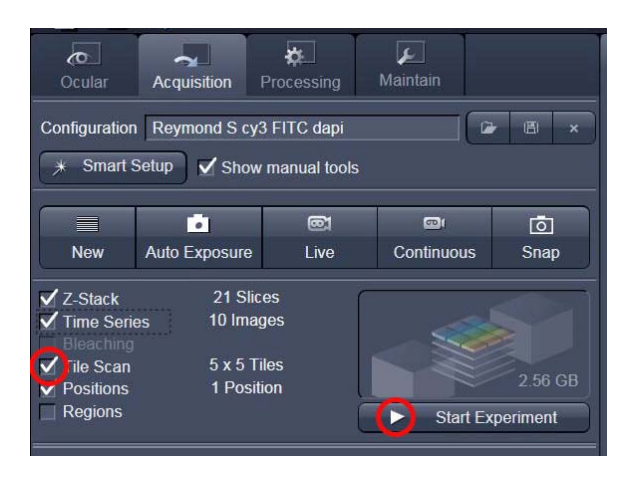

| 💌 🎛 Tile               | Scan            |                        |                                  | ✓ Show all | Ľ |
|------------------------|-----------------|------------------------|----------------------------------|------------|---|
| Horizontal<br>Vertical | Tiles<br>5<br>5 | Pixels<br>2560<br>2560 | Size<br>1600.43 µm<br>1600.43 µm |            |   |
| Rotation               | 0.3890 🗘        | •                      |                                  |            |   |
|                        | Sc              | an overview            | image                            |            |   |

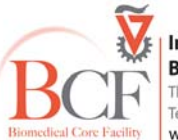

Imaging and Microscopy Center Biomedical Core Facility The Ruth & Bruce Rappaport Faculty of Medicine Technion-Israel Institute of Technology www.medicinelab.org.il

# **Positions**

ניתן לסמן מיקומים שונים בתכשיר לחזרה אליהם או לסריקה של כמה שדות בו זמנית.

יש לסמן את אפשרות Positions לקבלת חלון ה-<mark>Positions</mark> בחוצץ Multidimensional Acquisition.

לחיצת Add מסיף את מרכז השדה הנוכחי לרשימת Positions. ניתן לחזור למיקום מוגדר ע"י Move to.

ניתן לקבוע Position גם ע"י Mark בחלון ה-Stage.

בלחיצת Positions בחוצץ Dimensions מקבלים צלב על התמונה הנוכחית, הזזה ולחיצה על הצלב ימרכז את ה-Stage למרכז הצלב.

|                    |                                 | 52          | Per ave |
|--------------------|---------------------------------|-------------|---------|
| Dimensions Display | Overlay                         |             |         |
| Zoom -‡            | 100% - 190%                     | + Q_        | Q‡ 🕛    |
| Channels Merger    | d Ch2-T1 Ch1-T2<br>Reuse 5 Crop | ) Positions | Stage   |
|                    |                                 |             |         |

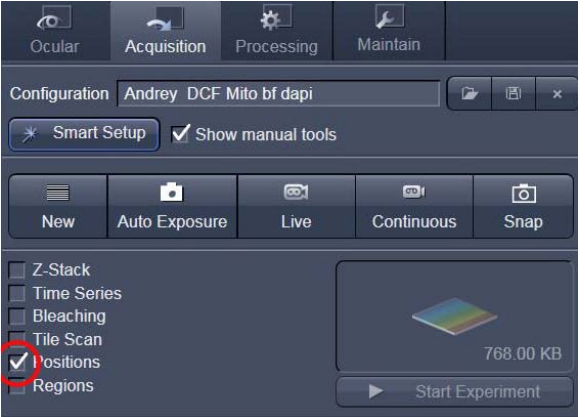

| Positions           |                      | 1                  | Show all     | 4          |  |
|---------------------|----------------------|--------------------|--------------|------------|--|
| Positi              | on List              | Sample Carrier     |              |            |  |
| Number<br>1         | x [µm]<br>-29211.800 | y (µm)<br>2374.000 | z (µ<br>34.2 | ım]<br>251 |  |
| Add                 | Remove               | Remove All         |              | Move to    |  |
|                     |                      |                    | Load         | Save       |  |
| Auto-Focus Off      |                      |                    |              |            |  |
| Scan overview image |                      |                    |              |            |  |

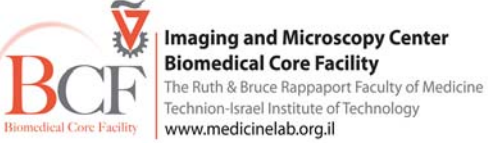

# **Regions of Interest - ROI**

יש לסמן את אפשרות Regions לקבלת חלון ה-Regions בחוצץ

Multidimensional Acquisition

ניתן לסמן חלקים מהשדה ולבצע רכישת תמונה רק עבור מכלול שדות אלו.

אם מסומנים ROI, כל רכישת תמונה (בדידה, Time Series ,Z section) תחול על כל ה-ROI. ה-ROIs.

הסריקה מתבצעת על כל ציר ה-X ומוגבלת בציר ה-Y לפי השדות המסומנים. לסריקה אך ורק האיזורים המסומנים כ-ROI יש לסמן Fit frame size to bounding rectangle of regions.

קביעת ROI חוסך זמן סריקה ומשמש לסריקת תהליכים פיזיולוגיים, להגנה של אזורים מחוץ לסימון משהייה של לייזר, ל--photobleaching ל-FRAP ל-photobleaching וסוגי אנליזה.

ניתן גם לקבוע zoom ו-rotation של השדה הנסרק ע"י לחיצה על Crop בחוצץ Dimensions. על התמונה בסריקה מופיע ריבוע אותו אפשר להזיז, לשנות גודלו וזוית.

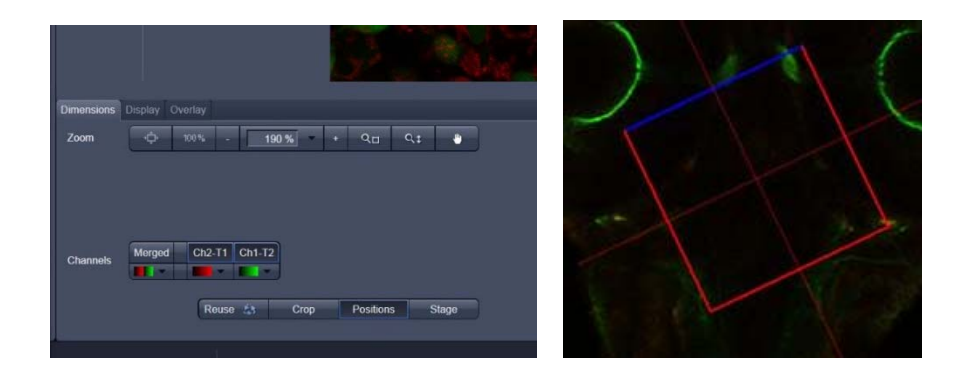

| Ocular                                                                                  | Acquisition   | <b>P</b> rocessing | <b>پ</b> ∠<br>Maintain |      |  |  |
|-----------------------------------------------------------------------------------------|---------------|--------------------|------------------------|------|--|--|
| Configuration Andrey DCF Mito bf dapi 🗃 🗷 ×<br>🛪 Smart Setup 🗹 Show manual tools        |               |                    |                        |      |  |  |
|                                                                                         | •             | <b>©</b> 1         | <b>@</b> I             | ō    |  |  |
| New                                                                                     | Auto Exposure | Live               | Continuous             | Snap |  |  |
| Z-Stack       Time Series       Bleaching       Tile Scan       Positions       Regions |               |                    |                        |      |  |  |

| 💌 🖂 R    | egions   |                 |                  |        | ✓ Show all | Ľ |
|----------|----------|-----------------|------------------|--------|------------|---|
| K        |          | 200             |                  | Delete | Hide       |   |
| #        | 1        | Гуре            | Acquisition      | Bleach | Analysis   |   |
| 1        |          | 0               | $\checkmark$     |        |            |   |
| 2        |          |                 | $\checkmark$     |        |            |   |
| 1100     |          |                 |                  |        |            |   |
| Center   | x        | -26             |                  |        |            |   |
| Center   | Y        | -311            |                  |        |            |   |
| Width    |          | 306             |                  |        |            |   |
| Height   |          | 180             |                  |        |            |   |
| Line w   | idth     |                 |                  |        |            |   |
| Color    |          |                 |                  |        |            |   |
| Color r  | node     | Automatic       | assignment       |        |            |   |
| Creatio  | on Mode  | Switch to :     | selection mode   | -      |            |   |
| 🔲 Fit fr | ame size | e to bounding   | rectangle of reg | jions  |            |   |
| Zoor     | n Bleach | i (fast, less a | ccurate)         |        |            |   |
| Show     | w numbe  | rs              |                  |        |            |   |
| Load     | 1        | Save            |                  |        |            |   |

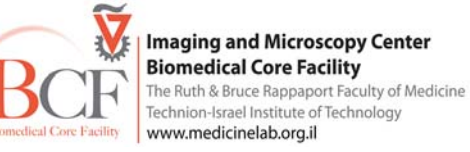

## גיבוי נתונים

<mark>disk on key-אין להשתמש ב</mark>

גיבוי אוטומטי אל שרת היחידה מתבצע כל לילה.

יחידת הצב"מ אינה אחראית על גיבוי הנתונים. את הקבצים יש להעתיק בהקדם משרת היחידה למחשב המעבדה. <mark>חשוב – השרת/המחשבים במרכז תשתיות ביורפואי אינם מהווים גיבוי.</mark>

## סגירת המערכת

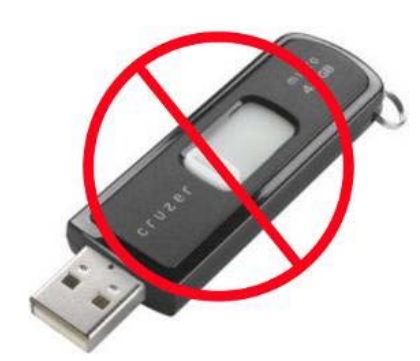

- נא לצאת מהתוכנה.
- לא לשכוח לבצע OFF להזמנה בחלון BookltLab.
- נא לבדוק אם המשתמש הבא מגיע בשעה הקרובה. במידה ולא ניתן להמשיך בכיבוי.
  - הכיבוי נעשה בסדר הפוך מההדלקה

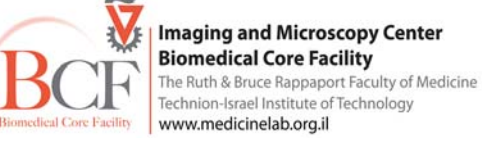